# FutureNet NXR 設定例集 PPPoE・PPP モバイル・WiMAX 編 Ver 1.1.0

センチュリー・システムズ株式会社

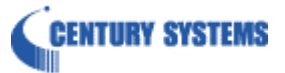

## 目次

| 目次                                          | 2  |
|---------------------------------------------|----|
| はじめに                                        | 3  |
| 改版履歴                                        | 4  |
| 1. PPPoE 設定                                 | 5  |
| 1-1. 端末型接続設定                                | 6  |
| 1−2. LAN 型接続設定                              |    |
| 1-3. マルチセッション接続設定                           | 14 |
| 1−4. ECMP(Equal Cost Multi Path)設定          |    |
| 2. PPP モバイル設定                               | 22 |
| 2-1. NTT ドコモ mopera U 定額対応アクセスポイントを利用した接続設定 |    |
| 2-2. NTT ドコモ Xi(クロッシィ)接続設定                  | 27 |
| 2-3. NXR-155/C-L LTE 接続設定                   |    |
| 2−4. イー・モバイル接続設定                            |    |
| 2-5. NXR-155/C-XW CDMA 1X WIN 接続設定          |    |
| 2-6. PPP オンデマンド接続設定                         |    |
| 2−7. PPP 接続制限設定                             | 43 |
| 3. WiMAX 設定                                 | 46 |
| 3-1. NXR-155/C-WM WiMAX 接続設定                |    |
| 付録                                          |    |
| PPPoE 状態確認方法                                |    |
| PPP モバイル状態確認方法                              | 53 |
| NXR-155/C-L LTE 状態確認方法                      |    |
| NXR-155/C-XW CDMA 1X WIN 状態確認方法             |    |
| NXR-155/C-WM WiMAX 状態確認方法                   | 59 |
| 設定例 show config 形式サンプル                      | 60 |
| サポートデスクへのお問い合わせ                             | 72 |
| サポートデスクへのお問い合わせに関して                         |    |
| サポートデスクのご利用に関して                             | 75 |

## はじめに

- FutureNet はセンチュリー・システムズ株式会社の登録商標です。
- UQ WiMAX は、UQ コミュニケーションズ株式会社の商標または登録商標です。
- au, CDMA 1X WIN は KDDI 株式会社の商標または登録商標です。
- その他本書に記載されている会社名,製品名は、各社の商標および登録商標です。
- 本ガイドは、以下の FutureNet NXR 製品に対応しております。
  NXR-120/C, NXR-125/CX, NXR-130/C, NXR-155/C-WM, NXR-155/C-XW, NXR-155/C-L, NXR-230/C, NXR-350/C, NXR-1200
- 本書の内容の一部または全部を無断で転載することを禁止しています。
- 本書の内容については、将来予告なしに変更することがあります。
- 本書の内容については万全を期しておりますが、ご不審な点や誤り、記載漏れ等お気づきの点がありましたらお手数ですが、ご一報下さいますようお願い致します。
- 本書は FutureNet NXR シリーズの以下のバージョンをベースに作成しております。
  第1章,第2章 FutureNet NXR シリーズ NXR-120/C Ver5.18.7
  ※第2章-3のみ FutureNet NXR シリーズ NXR-155/C-L Ver5.18.10
  第2章-5のみ FutureNet NXR シリーズ NXR-155/C-XW Ver5.18.10
  第3章 FutureNet NXR シリーズ NXR-155/C-WM Ver5.18.10
  各種機能において、ご使用されている製品およびファームウェアのバージョンによっては一部機能,コマンドおよび設定画面が異なっている場合もありますので、その場合は各製品のユーザーズガイドを参考に適 宜読みかえてご参照および設定を行って下さい。
- 本バージョンでは IPv4 のみを対象とし、IPv6 の設定に関しては本バージョンでは記載しておりません。
- 設定した内容の復帰(流し込み)を行う場合は、CLI では「copy」コマンド, GUI では設定の復帰を行う必要 があります。
- モバイルデータ通信端末をご利用頂く場合で契約内容が従量制またはそれに準ずる場合、大量のデータ
  通信を行うと利用料が高額になりますので、ご注意下さい。
- 本書を利用し運用した結果発生した問題に関しましては、責任を負いかねますのでご了承下さい。

## 改版履歴

| Version | 更新内容                                      |
|---------|-------------------------------------------|
| 1.0.0   | 初版                                        |
| 1.0.1   | Xi(クロッシィ)対応ファームウェアの公開に伴い、設定例のベースバージョン等を更新 |
| 1.1.0   | 2.3 NXR-155/C-L LTE 接続設定追加                |
|         | NXR-155/C-L LTE 状態確認方法追加                  |
|         | NXR-155/C-XW CDMA 1X WIN 状態確認方法追加         |
|         | 設定例 show config 形式サンプル追加                  |
|         | FutureNet サポートデスクへのお問い合わせページ更新            |

## 1. PPPoE 設定

## 1-1. 端末型接続設定

NTT 東日本/西日本が提供するフレッツ光ネクスト, Bフレッツ, フレッツADSLなどの PPPoE 接続を必要とする 環境で、IP アドレスを1つ利用できるサービスで利用可能な設定です。

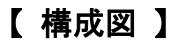

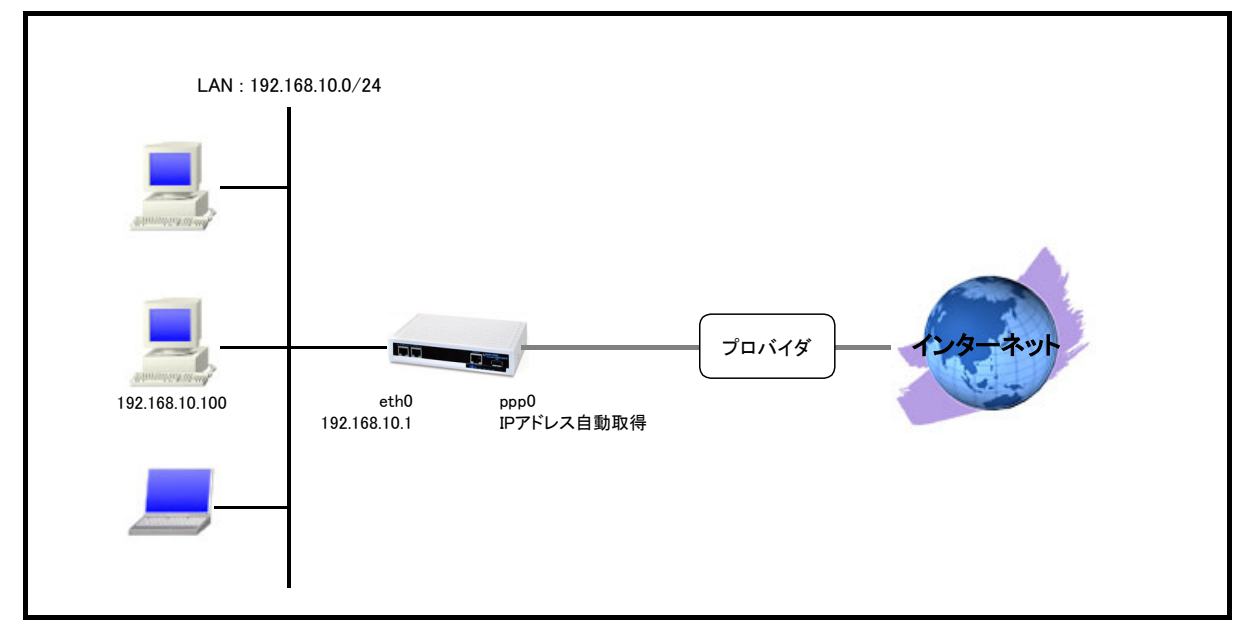

- ・ PPPoE 接続に関する設定はイーサネットインタフェースではなく、PPP インタフェースで設定します。
- ・ PPPoE はイーサネットインタフェース上で PPP セッションを確立するため、PPP インタフェースを指定した イーサネットインタフェースで利用するための登録が必要になります。
- ・ IP マスカレードを設定し ppp0 インタフェースから出力されるパケットの送信元 IP アドレスを変換します。 これにより NXR 配下の複数台の端末からインターネットアクセスが可能になります。
- ステートフルパケットインスペクションを利用しインターネット側からのアクセスを破棄しながらも NXR 配下の端末からのアクセスは自由に行えるようにします。
- ・ DNS 機能を有効にすることにより NXR 配下の端末からの名前解決要求(クエリ要求)を ISP より取得した DNS サーバに転送します。

nxr120#configure terminal Enter configuration commands, one per line. End with CNTL/Z. nxr120(config)#interface ethernet 0 nxr120(config-if)#ip address 192.168.10.1/24 nxr120(config-if)#exit nxr120(config)#ip route 0.0.0.0/0 ppp 0 nxr120(config)#interface ppp 0 nxr120(config-ppp)#ip address negotiated nxr120(config-ppp)#ip masquerade nxr120(config-ppp)#ip spi-filter nxr120(config-ppp)#ip tcp adjust-mss auto nxr120(config-ppp)#no ip redirects nxr120(config-ppp)#ppp username test1@centurysys password test1pass nxr120(config-ppp)#exit nxr120(config)#interface ethernet 1 nxr120(config-if)#no ip address nxr120(config-if)#pppoe-client ppp 0 nxr120(config-if)#exit nxr120(config)#system led aux 1 interface ppp 0 nxr120(config)#dns nxr120(config-dns)#service enable nxr120(config-dns)#exit nxr120(config)#exit nxr120#save config

## 【 設定例解説 】

### 1. <LAN 側(ethernet0)インタフェース設定>

nxr120(config)#**interface ethernet 0** nxr120(config-if)#**ip address 192.168.10.1/24** 

## 2. <スタティックルート設定>

### nxr120(config)#ip route 0.0.0.0/0 ppp 0

デフォルトルートを設定します。ゲートウェイとして ppp0 インタフェースを指定します。

### 3. <WAN 側(ppp0)インタフェース設定>

nxr120(config)#interface ppp 0

WAN 側(ppp0)インタフェースを設定します。

### nxr120(config-ppp)#ip address negotiated

IP アドレスを設定します。

本設定例では動的 IP アドレスが割り当てられるため、IP アドレスとして negotiated を設定します。

(☞) IP アドレスに negotiated を設定した場合は、プロバイダ等から払い出された IP アドレス(IPCP で取得した IP アドレス)を利用します。

nxr120(config-ppp)#ip masquerade

IP マスカレードを設定します。

nxr120(config-ppp)#ip spi-filter

ステートフルパケットインスペクションを設定します。

ステートフルパケットインスペクションは、パケットを監視してパケットフィルタリング項目を随時変更する機能で、 動的パケットフィルタリング機能として利用できます。

インタフェースでこの設定を有効にした場合、通常そのインタフェースで受信したパケットは全て破棄されますが、 そのインタフェースから送信されたパケットに対応する戻りパケットに対してはアクセスを許可します。

これにより自動的に WAN からの不要なアクセスを制御することが可能です。

nxr120(config-ppp)#ip tcp adjust-mss auto

TCP MSS の調整機能をオートに設定します。

TCP MSS 調整機能は TCP のネゴシエーション時に MSS 値を調整することで、サイズの大きい TCP パケットを 転送する際にフラグメントによるスループットの低下を抑制する場合に利用します。

nxr120(config-ppp)#no ip redirects ICMP リダイレクト機能を無効に設定します。

nxr120(config-ppp)#ppp username test1@centurysys password test1pass

PPPoE 接続で使用するユーザ ID とパスワードを設定します。

ここではユーザ ID を test1@centurysys, パスワードを test1pass とします。

### 4. <ethernet1 インタフェース設定>

nxr120(config)#interface ethernet 1

ethernet1 インタフェースを設定します。

### nxr120(config-if)#no ip address

ethernet1 インタフェースに IP アドレスを割り当てない設定をします。

PPPoE 接続でプロバイダ等から割り当てられる IP アドレスはイーサネットインタフェースではなく PPP インタフェ ースに割り当てられますので、PPPoE のみで使用する場合は IP アドレスの設定は不要です。

nxr120(config-if)#pppoe-client ppp 0

ethernet1 インタフェース上で ppp0 インタフェースを使用するための設定をします。

PPPoE で PPP インタフェースを使用する場合は、pppoe-client コマンドによるインタフェース設定での登録が必要になります。

### 5. <システム LED 設定>

nxr120(config)#system led aux 1 interface ppp 0

ここでは ppp0 インタフェースの回線接続時に、AUX LED1が点灯するように設定します。

## 6. <DNS 設定>

| nxr120(config)# <b>dns</b> |  |
|----------------------------|--|
| DNSを設定します。                 |  |

## nxr120(config-dns)#**service enable**

DNS サービスを有効にします。

この設定によりNXRのDNSリレーおよびDNSキャッシュ機能を利用することが可能です。

## 【 パソコンの設定例 】

| IP アドレス          | 192.168.10.100 |
|------------------|----------------|
| サブネットマスク         | 255.255.255.0  |
| デフォルトゲートウェイ      | 192.168.10.1   |
| DNS サーバの IP アドレス | 192.168.10.1   |

## 1-2. LAN 型接続設定

NTT 東日本/西日本が提供するフレッツ光ネクスト, Bフレッツ, フレッツADSLなどの PPPoE 接続を必要とする 環境で、IP アドレスが複数利用可能な場合、ルータの LAN 側にもグローバル IP アドレスを割り当てて利用する ことができます。

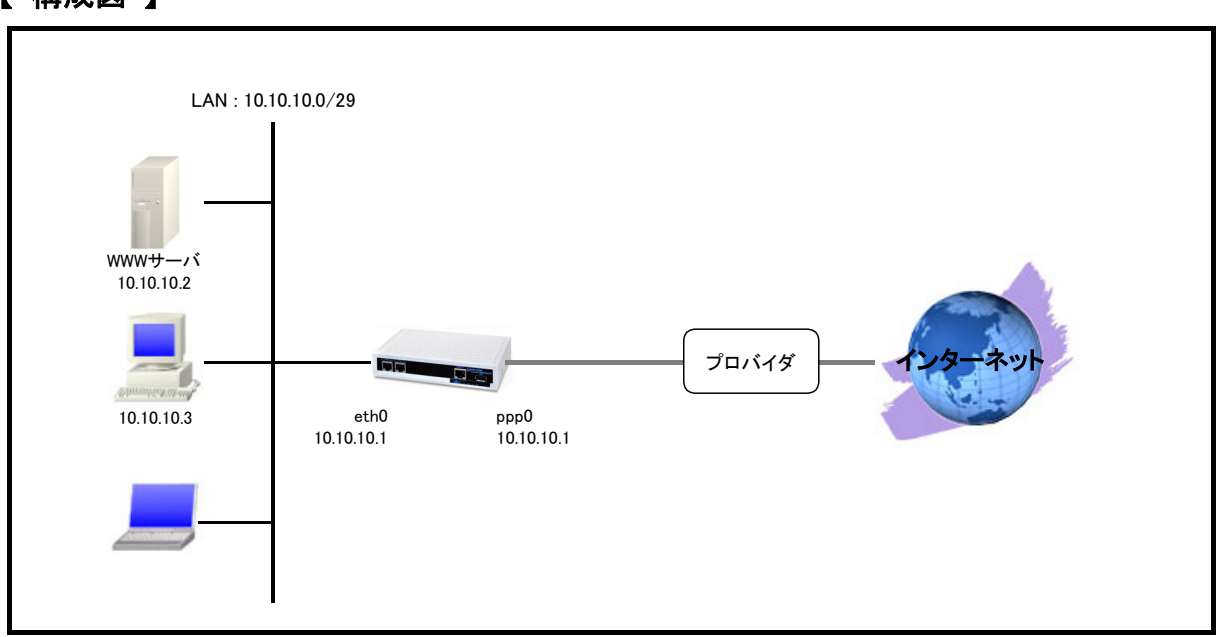

## 【 構成図 】

- ・ PPPoE 接続に関する設定はイーサネットインタフェースではなく、PPP インタフェースで設定します。
- PPPoE はイーサネットインタフェース上で PPP セッションを確立するため、PPP インタフェースを指定した
  イーサネットインタフェースで利用するための登録が必要になります。
- LAN 型接続では PPP インタフェースに IP アドレスを固定割り当てし、かつ PPP インタフェースに割り当て た IP アドレスと同じ IP アドレスを ethernet0 インタフェースにも設定します。
   これにより NXR の LAN 側でもプロバイダ等より割り当てられた IP アドレスを使用することができます。
- ・ ステートフルパケットインスペクションを利用しインターネット側からのアクセスを破棄しながらも NXR 配 下の端末からのアクセスは自由に行えるようにします。
- ・ ppp0 インタフェースでステートフルパケットインスペクションを設定し、インターネット側からのアクセスに対して基本的には破棄しますが、ここでは以下のアクセスだけ許可します。
  宛先 IP アドレス 10.10.10.2 宛先 TCP ポート番号 80(WWW サーバ)
- ・ DNS 機能を有効にすることにより NXR 配下の端末からの名前解決要求(クエリ要求)を ISP より取得した DNS サーバに転送します。

nxr120#configure terminal Enter configuration commands, one per line. End with CNTL/Z. nxr120(config)#interface ethernet 0 nxr120(config-if)#ip address 10.10.10.1/29 nxr120(config-if)#exit nxr120(config)#ip route 0.0.0.0/0 ppp 0 nxr120(config)#ip access-list ppp0\_forward-in permit any 10.10.10.2 tcp any 80 nxr120(config)#interface ppp 0 nxr120(config-ppp)#ip address 10.10.10.1/32 nxr120(config-ppp)#ip access-group forward-in ppp0\_forward-in nxr120(config-ppp)#ip spi-filter nxr120(config-ppp)#ip tcp adjust-mss auto nxr120(config-ppp)#no ip redirects nxr120(config-ppp)#ppp username test1@centurysys password test1pass nxr120(config-ppp)#exit nxr120(config)#interface ethernet 1 nxr120(config-if)#no ip address nxr120(config-if)#pppoe-client ppp 0 nxr120(config-if)#exit nxr120(config)#system led aux 1 interface ppp 0 nxr120(config)#dns nxr120(config-dns)#service enable nxr120(config-dns)#exit nxr120(config)#exit nxr120#save config

## 【 設定例解説 】

### 1. <LAN 側(ethernet0)インタフェース設定>

nxr120(config)#**interface ethernet 0** nxr120(config-if)#**ip address 10.10.10.1/29** 

LAN 側(ethernet0) インタフェースの IP アドレスとして 10.10.10.1/29 を設定します。

## 2. <スタティックルート設定>

nxr120(config)#ip route 0.0.0.0/0 ppp 0

デフォルトルートを設定します。ゲートウェイとして ppp0 インタフェースを設定します。

### 3. <IP アクセスリスト設定>

nxr120(config)#ip access-list ppp0\_forward-in permit any 10.10.10.2 tcp any 80

フィルタの動作を規定するルールリストを作成します。

ここでは IP アクセスリスト名を ppp0\_forward-in とします。

この設定は宛先 IP アドレス 10.10.10.2 宛先 TCP ポート番号 80 のパケットを許可するための設定です。

この IP アクセスリスト設定は、ppp0 インタフェース設定で登録します。

(☞) IP アクセスリストを設定しただけではフィルタとして有効にはなりません。フィルタリングを行うインタフェースでの登録が必要になります。

### 4. <WAN 側(ppp0)インタフェース設定>

nxr120(config)#interface ppp 0

WAN 側(ppp0)インタフェースを設定します。

nxr120(config-ppp)#ip address 10.10.10.1/32

IP アドレス 10.10.10.1/32 を設定します。

IP アドレスを静的に設定した場合は、プロバイダ等から払い出された IP アドレス(IPCP で取得した IP アドレス) を無視します。

(マ) プロバイダ等から割り当てられた IP アドレスとは異なる IP アドレスを設定した場合でもユーザ ID, パスワード等に問題がなければ PPPoE 接続は完了します。そのため、PPPoE 接続は正常に完了しているのに通信できないという現象が発生した場合は、設定した IP アドレスがプロバイダ等から割り当てられた IP アドレスかどうか確認してください。

nxr120(config-ppp)#ip access-group forward-in ppp0\_forward-in

IP アクセスリスト設定で設定した ppp0\_forward-in を forward-in フィルタに適用します。これにより ppp0 インタフ ェースで受信した NXR を経由するパケットに対して IP アクセスリストによるチェックが行われます。

nxr120(config-ppp)#ip spi-filter

ステートフルパケットインスペクションを設定します。

ステートフルパケットインスペクションはパケットを監視してパケットフィルタリング項目を随時変更する機能で、 動的パケットフィルタリング機能として利用できます。

インタフェースでこの設定を有効にした場合、通常そのインタフェースで受信したパケットは全て破棄されますが、 そのインタフェースから送信されたパケットに対応する戻りパケットに対してはアクセスを許可します。

これにより自動的に WAN からの不要なアクセスを制御することが可能です。

nxr120(config-ppp)#ip tcp adjust-mss auto

TCP MSS の調整機能をオートに設定します。

TCP MSS 調整機能は TCP のネゴシエーション時に MSS 値を調整することで、サイズの大きい TCP パケットを 転送する際にフラグメントによるスループットの低下を抑制する場合に利用します。

nxr120(config-ppp)#**no ip redirects** 

ICMP リダイレクト機能を無効に設定します。

nxr120(config-ppp)#ppp username test1@centurysys password test1pass

PPPoE 接続で使用するユーザ ID とパスワードを設定します。

ここではユーザ ID を test1@centurysys, パスワードを test1pass とします。

#### 5. <ethernet1 インタフェース設定>

nxr120(config)#interface ethernet 1 nxr120(config-if)#no ip address nxr120(config-if)#pppoe-client ppp 0

ethernet1 インタフェースを設定します。

ethernet1 インタフェースの設定は 1-1. 端末型接続設定の<ethernet1 インタフェース設定>と同等ですので 詳細はそちらをご参照ください。

## 6. <システム LED 設定>

nxr120(config)#system led aux 1 interface ppp 0

ここでは ppp0 インタフェースの回線接続時に、AUX LED1が点灯するように設定します。

### 7. <DNS 設定>

nxr120(config)#**dns** 

DNS に関する設定をします。

nxr120(config-dns)#service enable

DNS サービスを有効にします。

この設定によりNXRのDNSリレーおよびDNSキャッシュ機能を利用することが可能です。

## 【サーバ,パソコンの設定例】

|                  | WWW サーバ         | パソコン            |
|------------------|-----------------|-----------------|
| IP アドレス          | 10.10.10.2      | 10.10.10.3      |
| サブネットマスク         | 255.255.255.248 | 255.255.255.248 |
| デフォルトゲートウェイ      | 10.10.10.1      | 10.10.10.1      |
| DNS サーバの IP アドレス | 10.10.10.1      | 10.10.10.1      |

## 1-3. マルチセッション接続設定

NTT 東日本/西日本が提供するフレッツ光ネクスト, Bフレッツ, フレッツADSLなどの PPPoE 接続では同時に 複数の PPPoE 接続を行うことが可能です。これを利用してインターネット(プロバイダ)接続と NTT 東日本/西日 本が提供するサービス情報サイトやフレッツスクウェア, フレッツ VPN ワイドなどを同時に利用することができま す。

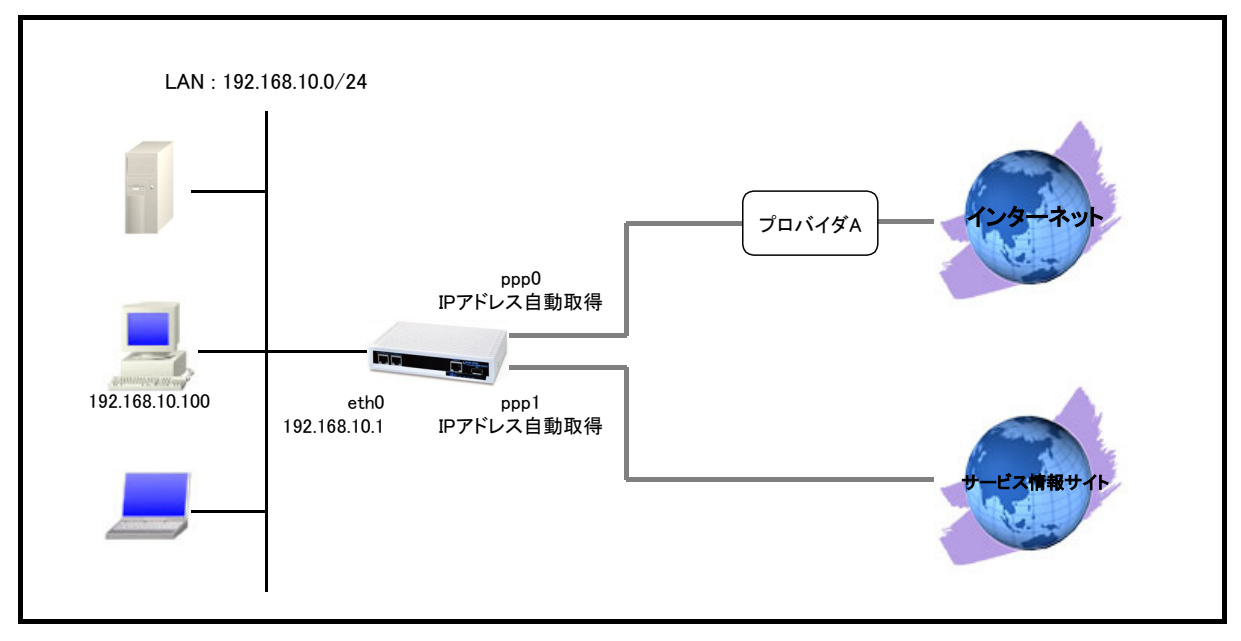

## 【構成図】

- ・ インターネット(プロバイダ)接続に ppp0, NTT 東日本サービス情報サイトとの接続に ppp1 インタフェース を利用します。
- ppp0 インタフェース(インターネット接続)をデフォルトルートとし、NTT 東日本サービス情報サイトの宛先 IP アドレス 123.107.190.0/24, 220.210.194.0/25 の時には ppp1 インタフェースを利用するように設定しま す。

(3) 上記 123.107.190.0/24,220.210.194.0/25 の IP アドレスは、NTT 東日本で提供されているサービス 情報サイト(旧フレッツ・スクウェア)向けのルート情報(2011 年 6 月 1 日現在)となります。NTT 西日本で 提供されているフレッツスクウェアのルート情報は NTT 西日本のホームページ等をご確認下さい。

- IP マスカレードを設定し ppp0,ppp1 インタフェースから出力されるパケットの送信元 IP アドレスを変換します。これにより NXR 配下の複数台の端末からインターネットやサービス情報サイトへのアクセスが可能になります。
- ・ ステートフルパケットインスペクションを利用し PPP インタフェース側からのアクセスを破棄しながらも NXR 配下の端末からのアクセスは自由に行えるようにします。
- DNS 機能を有効にすることにより NXR 配下の端末からの名前解決要求(クエリ要求)を ISP 等より取得した DNS サーバに転送します。
  なお本設定例では DNS 設定としてゾーン設定を行っています。これによりドメイン名 v4flets-east.jp の

DNS サーバに対する問い合わせは指定した DNS サーバへ問い合わせを行うようになります。

nxr120#configure terminal Enter configuration commands, one per line. End with CNTL/Z. nxr120(config)#interface ethernet 0 nxr120(config-if)#ip address 192.168.10.1/24 nxr120(config-if)#exit nxr120(config)#ip route 0.0.0.0/0 ppp 0 nxr120(config)#ip route 123.107.190.0/24 ppp 1 nxr120(config)#ip route 220.210.194.0/25 ppp 1 nxr120(config)#interface ppp 0 nxr120(config-ppp)#ip address negotiated nxr120(config-ppp)#ip masquerade nxr120(config-ppp)#ip spi-filter nxr120(config-ppp)#ip tcp adjust-mss auto nxr120(config-ppp)#no ip redirects nxr120(config-ppp)#ppp username test1@centurysys password test1pass nxr120(config-ppp)#exit nxr120(config)#interface ppp 1 nxr120(config-ppp)#ip address negotiated nxr120(config-ppp)#ip masquerade nxr120(config-ppp)#ip spi-filter nxr120(config-ppp)#ip tcp adjust-mss auto nxr120(config-ppp)#no ip redirects nxr120(config-ppp)#ppp username guest@v4flets-east.jp password guest nxr120(config-ppp)#ppp ipcp dns reject nxr120(config-ppp)#exit nxr120(config)#interface ethernet 1 nxr120(config-if)#no ip address nxr120(config-if)#pppoe-client ppp 0 nxr120(config-if)#pppoe-client ppp 1 nxr120(config-if)#exit nxr120(config)#system led aux 1 interface ppp 0 nxr120(config)#system led aux 2 interface ppp 1 nxr120(config)#dns nxr120(config-dns)#service enable nxr120(config-dns)#zone 1 domain v4flets-east.jp nxr120(config-dns)#zone 1 address 123.107.190.5 nxr120(config-dns)#zone 1 address 123.107.190.6 nxr120(config-dns)#exit nxr120(config)#exit nxr120#save config

## 【 設定例解説 】

### 1. <LAN 側(ethernet0)インタフェース設定>

nxr120(config)#**interface ethernet 0** nxr120(config-if)#**ip address 192.168.10.1/24** 

LAN 側(ethernet0)インタフェースの IP アドレスに 192.168.10.1/24 を設定します。

## 2. <スタティックルート設定>

### nxr120(config)#ip route 0.0.0.0/0 ppp 0

デフォルトルートを設定します。ゲートウェイとして ppp0 インタフェースを指定します。

nxr120(config)#ip route 123.107.190.0/24 ppp 1 nxr120(config)#ip route 220.210.194.0/25 ppp 1

サービス情報サイトのルートを設定します。

サービス情報サイトとの接続に ppp1 インタフェースを使用しますので、ゲートウェイとして ppp1 インタフェースを

指定します。

最新のルーティング情報は、フレッツ公式サイト(http://flets.com)をご確認ください。

3. <インターネット側(ppp0)インタフェース設定>

nxr120(config)#interface ppp 0 nxr120(config-ppp)#ip address negotiated nxr120(config-ppp)#ip masquerade nxr120(config-ppp)#ip spi-filter nxr120(config-ppp)#ip tcp adjust-mss auto

nxr120(config-ppp)#no ip redirects

nxr120(config-ppp)#ppp username test1@centurysys password test1pass

インターネット側(ppp0)インタフェースを設定します。

ppp0 インタフェースの設定は 1-1. 端末型接続設定の<WAN 側(ppp0) インタフェース設定>と同等ですので詳

細はそちらをご参照ください。

#### 4. <サービス情報サイト側(ppp1)インタフェース設定>

nxr120(config)#interface ppp 1 nxr120(config-ppp)#ip address negotiated nxr120(config-ppp)#ip masquerade

nxr120(config-ppp)#ip spi-filter

nxr120(config-ppp)#ip tcp adjust-mss auto

nxr120(config-ppp)#no ip redirects

nxr120(config-ppp)#ppp username guest@v4flets-east.jp password guest

ppp1 インタフェースを設定します。

ppp1 インタフェースの設定はサービス情報サイト(PPPoE)接続用のユーザ名,パスワードを除いて 1-1. 端末型 接続設定の<WAN **側(ppp0)インタフェース設定>**と同等ですので詳細はそちらをご参照ください。

nxr120(config-ppp)#ppp ipcp dns reject

この設定例ではサービス情報サイト側への名前解決用の DNS サーバアドレスを DNS 設定で行っているため、 IPCP で通知される DNS サーバアドレスを破棄します。

#### 5. <ethernet1 インタフェース設定>

nxr120(config)#interface ethernet 1 nxr120(config-if)#no ip address nxr120(config-if)#pppoe-client ppp 0 nxr120(config-if)#pppoe-client ppp 1

ethernet1 インタフェースを設定します。

ethernet1 インタフェースの設定は 1-1. 端末型接続設定の<ethernet1 インタフェース設定>と同等ですので 詳細はそちらをご参照ください。

ただしこの設定では ethernet1 インタフェース上で ppp1 インタフェースを使用するための設定を追加します。

## 6. <システム LED 設定>

nxr120(config)#**system led aux 1 interface ppp 0** nxr120(config)#**system led aux 2 interface ppp 1** 

ここでは ppp0 インタフェースの回線接続時に AUX LED1を、ppp1 インタフェースの回線接続時に AUX LED2を 点灯するように設定します。

### 7. <DNS 設定>

nxr120(config)#**dns** nxr120(config<sup>\_</sup>dns)#**service enable** 

DNS サービスを有効にします。

(コ) デフォルトでは ppp0,ppp1 で複数の DNS サーバの IP アドレスを取得した場合、優先度は

ppp1→ppp0となります。この優先度は設定により変更可能です。

nxr120(config-dns)#zone 1 domain v4flets-east.jp nxr120(config-dns)#zone 1 address 123.107.190.5 nxr120(config-dns)#zone 1 address 123.107.190.6

設定されたドメイン v4flets-east.jp の問合せに対して指定した DNS サーバ(123.107.190.5, 123.107.190.6)への 問合せた にいます

問合せを行います。

最新の DNS サーバの IP アドレス情報は、フレッツ公式サイト(http://flets.com)をご確認ください。

## 【 パソコンの設定例 】

| IP アドレス          | 192.168.10.100 |
|------------------|----------------|
| サブネットマスク         | 255.255.255.0  |
| デフォルトゲートウェイ      | 192.168.10.1   |
| DNS サーバの IP アドレス | 192.168.10.1   |

## 1-4. ECMP(Equal Cost Multi Path) 設定

NXR では同じ宛先に対して同じコストのルートを複数設定する ECMP(Equal Cost Multi Path)を利用することが可能です。これによりトラフィックを分散させることも可能です。

ルートは送信元/宛先の組み合わせによって決定します。

またどちらかの回線で障害が発生した場合は、通信可能な回線だけを利用して通信を継続することができます。

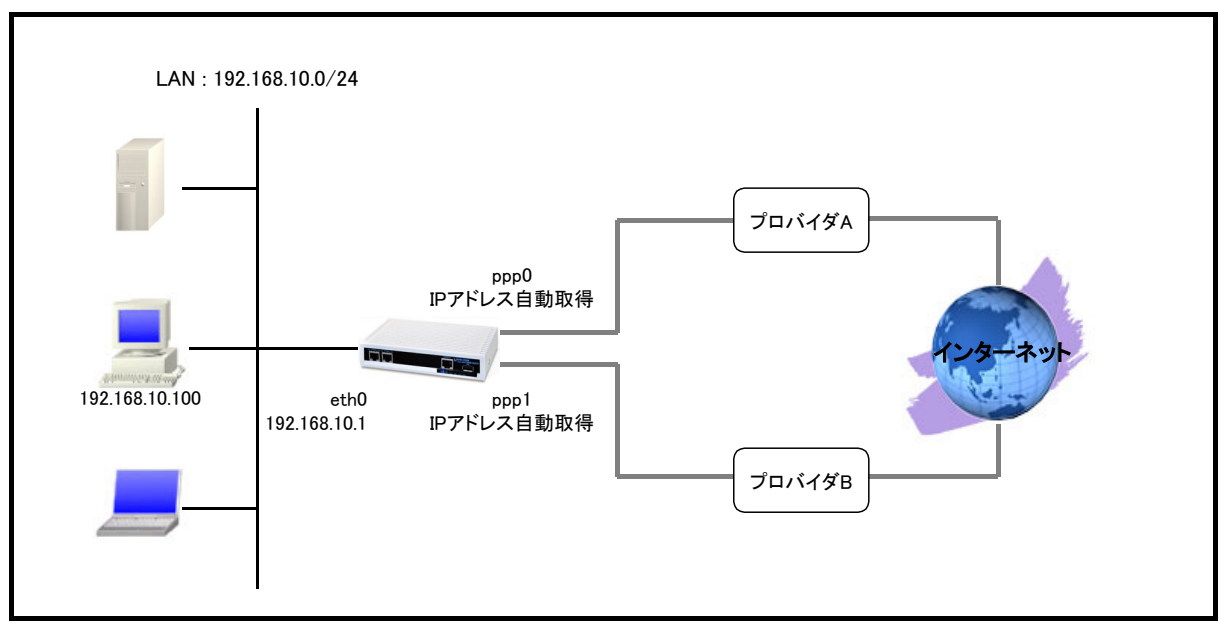

## 【 構成図 】

- プロバイダAを ppp0, プロバイダBを ppp1 インタフェースに設定し、共にインターネット接続で利用します。
- スタティックルート設定でゲートウェイとして ppp0, ppp1 インタフェースを指定した同一のあて先へのルートを設定し、共に同一のディスタンス値とします。

(『)ディスタンス値を同じ値にすることにより ECMP として動作します。

- IP マスカレードを設定し ppp0,ppp1 インタフェースから出力されるパケットの送信元 IP アドレスを変換します。これにより NXR 配下の複数台の端末からインターネットアクセスが可能になります。
- ステートフルパケットインスペクションを利用しインターネット側からのアクセスを破棄しながらも NXR 配下の端末からのアクセスは自由に行えるようにします。
- ・ DNS 機能を有効にすることにより NXR 配下の端末からの名前解決要求(クエリ要求)を ISP より取得した DNS サーバに転送します。

nxr120#configure terminal Enter configuration commands, one per line. End with CNTL/Z. nxr120(config)#interface ethernet 0 nxr120(config-if)#ip address 192.168.10.1/24 nxr120(config-if)#exit nxr120(config)#ip route 0.0.0.0/0 ppp 0 1 nxr120(config)#ip route 0.0.0.0/0 ppp 1 1 nxr120(config)#interface ppp 0 nxr120(config-ppp)#ip address negotiated nxr120(config-ppp)#ip masquerade nxr120(config-ppp)#ip spi-filter nxr120(config-ppp)#ip tcp adjust-mss auto nxr120(config-ppp)#no ip redirects nxr120(config-ppp)#ppp username test1@centurysys password test1pass nxr120(config-ppp)#exit nxr120(config)#interface ppp 1 nxr120(config-ppp)#ip address negotiated nxr120(config-ppp)#ip masquerade nxr120(config-ppp)#ip spi-filter nxr120(config-ppp)#ip tcp adjust-mss auto nxr120(config-ppp)#no ip redirects nxr120(config-ppp)#ppp username test2@centurysys password test2pass nxr120(config-ppp)#exit nxr120(config)#interface ethernet 1 nxr120(config-if)#no ip address nxr120(config-if)#pppoe-client ppp 0 nxr120(config-if)#pppoe-client ppp 1 nxr120(config-if)#exit nxr120(config)#system led aux 1 interface ppp 0 nxr120(config)#system led aux 2 interface ppp 1 nxr120(config)#dns nxr120(config-dns)#service enable nxr120(config-dns)#exit nxr120(config)#exit nxr120#save config

## 【 設定例解説 】

### 1. <LAN 側(ethernet0)インタフェース設定>

nxr120(config)#**interface ethernet 0** nxr120(config-if)#**ip address 192.168.10.1/24** 

LAN 側(ethernet0) インタフェースの IP アドレスとして 192.168.10.1/24 を設定します。

## 2. <スタティックルート設定>

nxr120(config)#**ip route 0.0.0.0/0 ppp 0 1** nxr120(config)#**ip route 0.0.0.0/0 ppp 1 1** 

デフォルトルートを設定します。

その際のゲートウェイとして ppp0,1インタフェースを設定し、共にディスタンス値を1とします。

(☞) ECMP を利用する際のディスタンス値は1である必要はありません。ディスタンス値を同じ値にす ることにより ECMP として動作します。

#### 3. <WAN1側(ppp0)インタフェース設定>

nxr120(config)#interface ppp 0

nxr120(config-ppp)#ip address negotiated

nxr120(config-ppp)#ip masquerade

nxr120(config-ppp)#ip spi-filter

nxr120(config-ppp)#ip tcp adjust-mss auto

nxr120(config-ppp)#no ip redirects

nxr120(config-ppp)#ppp username test1@centurysys password test1pass

WAN1側(ppp0)インタフェースを設定します。

WAN1側(ppp0)インタフェースの設定は 1-1. 端末型接続設定の<WAN 側(ppp0)インタフェース設定>と同等

ですので詳細はそちらをご参照ください。

#### 4. <WAN2側(ppp1)インタフェース設定>

nxr120(config)#interface ppp 1 nxr120(config-ppp)#ip address negotiated nxr120(config-ppp)#ip masquerade nxr120(config-ppp)#ip spi-filter nxr120(config-ppp)#ip tcp adjust-mss auto nxr120(config-ppp)#no ip redirects nxr120(config-ppp)#pp username test2@centurysys password test2pass

WAN2側(ppp1)インタフェースを設定します。

WAN2側(ppp1)インタフェースの設定は PPPoE 接続用のユーザ名,パスワードを除いて 1-1. 端末型接続設定

のくWAN 側(ppp0)インタフェース設定>と同等ですので詳細はそちらをご参照ください。

#### 5. <ethernet1 インタフェース設定>

nxr120(config)#interface ethernet 1 nxr120(config-if)#no ip address nxr120(config-if)#pppoe-client ppp 0 nxr120(config-if)#pppoe-client ppp 1

ethernet1 インタフェースを設定します。

ethernet1 インタフェースの設定は 1-1. 端末型接続設定の<ethernet1 インタフェース設定>と同等ですので

詳細はそちらをご参照ください。

ただしこの設定では ethernet1 インタフェース上で ppp1 インタフェースを使用するための設定を追加します。

#### 6. <システム LED 設定>

nxr120(config)#**system led aux 1 interface ppp 0** nxr120(config)#**system led aux 2 interface ppp 1** 

ここでは ppp0 インタフェースの回線接続時に AUX LED1を、ppp1 インタフェースの回線接続時に AUX LED2を 点灯するように設定します。

### 7. <DNS 設定>

nxr120(config)#**dns** 

nxr120(config-dns)#**service enable** 

DNS サービスを有効にします。

(☞) デフォルトでは ppp0,ppp1 で複数の DNS サーバの IP アドレスを取得した場合、優先度は

ppp1→ppp0となります。この優先度は設定により変更可能です。

## 【 パソコンの設定例 】

| IP アドレス          | 192.168.10.100 |
|------------------|----------------|
| サブネットマスク         | 255.255.255.0  |
| デフォルトゲートウェイ      | 192.168.10.1   |
| DNS サーバの IP アドレス | 192.168.10.1   |

## 2. PPP モバイル設定

## 2-1. NTT ドコモ mopera U 定額対応アクセスポイントを利用した接続設定

mopera U の定額データプランで利用可能なアクセスポイントに接続する設定例です。

## 【 構成図 】

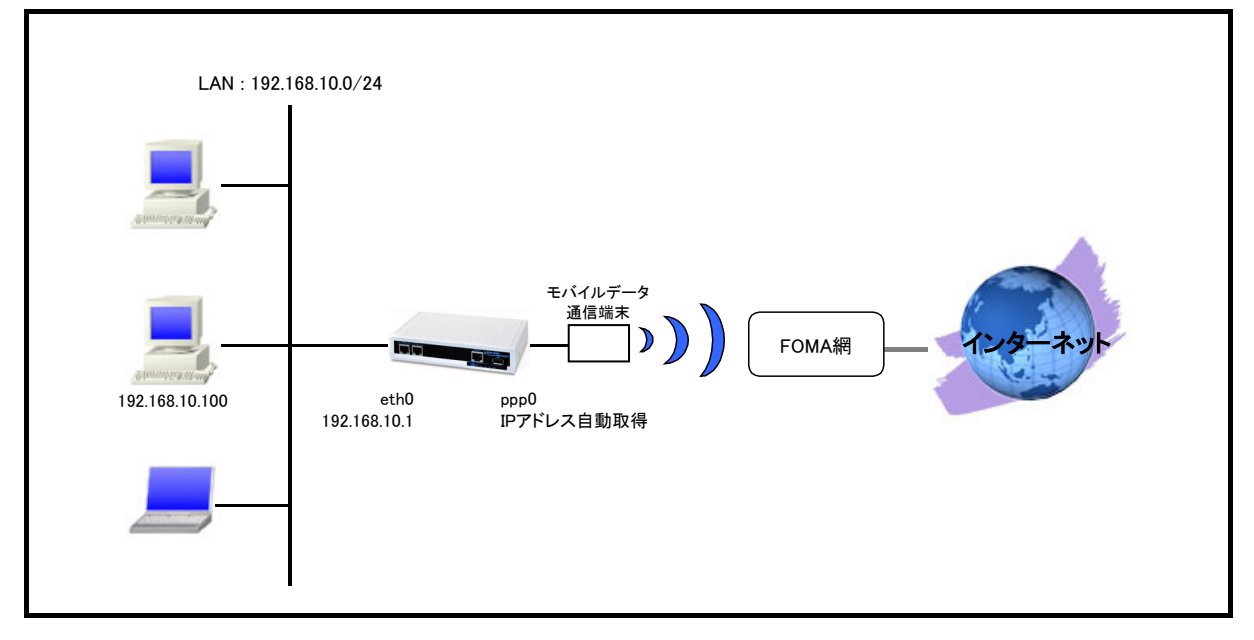

- 対応しているモバイルデータ通信端末については弊社ホームページにあります対応データ通信端末と 今後の予定(http://www.centurysys.co.jp/router/list\_mobiledata.html)をご参照下さい。
- mopera Uの定額データプランで利用可能なアクセスポイントに接続するため、mobile apn コマンドで APN, CID, pdp-type を設定します。
- ・ mobile コマンドでモバイルデータ端末を PPP インタフェースに割り当てます。
- モバイルデータ通信端末との通信に重大な問題が発生する可能性が高いと判断した場合にモバイルデータ通信端末のリセットを行うようにします。
- IP マスカレードを設定し ppp0 インタフェースから出力されるパケットの送信元 IP アドレスを変換します。
  これにより NXR 配下の複数台の端末からインターネットアクセスが可能になります。
- ・ ステートフルパケットインスペクションを利用しインターネット側からのアクセスを破棄しながらも NXR 配 下の端末からのアクセスは自由に行えるようにします。
- ・ DNS 機能を有効にすることにより NXR 配下の端末からの名前解決要求(クエリ要求)を ISP より取得した DNS サーバに転送します。

nxr120#configure terminal Enter configuration commands, one per line. End with CNTL/Z. nxr120(config)#interface ethernet 0 nxr120(config-if)#ip address 192.168.10.1/24 nxr120(config-if)#exit nxr120(config)#ip route 0.0.0.0/0 ppp 0 nxr120(config)#interface ppp 0 nxr120(config-ppp)#ip address negotiated nxr120(config-ppp)#ip masquerade nxr120(config-ppp)#ip spi-filter nxr120(config-ppp)#ip tcp adjust-mss auto nxr120(config-ppp)#no ip redirects nxr120(config-ppp)#ppp username foma password foma nxr120(config-ppp)#mobile apn mopera.flat.foma.ne.jp cid 5 pdp-type ip nxr120(config-ppp)#dial-up string \*99\*\*\*5# nxr120(config-ppp)#dial-up timeout 30 nxr120(config-ppp)#exit nxr120(config)#mobile error-recovery-reset nxr120(config)#mobile 0 ppp 0 nxr120(config)#system led ext 0 signal-level mobile 0 nxr120(config)#dns nxr120(config-dns)#service enable nxr120(config-dns)#exit nxr120(config)#exit nxr120#save config

## 【 設定例解説 】

### 1. <LAN 側(ethernet0)インタフェース設定>

nxr120(config)#**interface ethernet 0** 

nxr120(config-if)#**ip address 192.168.10.1/24** 

LAN 側(ethernet0) インタフェースの IP アドレスとして 192.168.10.1/24 を設定します。

### 2. <スタティックルート設定>

nxr120(config)#ip route 0.0.0.0/0 ppp 0

デフォルトルートを設定します。ゲートウェイとして ppp0 インタフェースを指定します。

### 3. <WAN 側(ppp0)インタフェース設定>

nxr120(config)#interface ppp 0

WAN 側(ppp0)インタフェースを設定します。

### nxr120(config-ppp)#ip address negotiated

IP アドレスを設定します。

IP アドレスに negotiated を設定した場合は、プロバイダ等から払い出された IP アドレス(IPCP で取得した IP アドレス)を利用します。

nxr120(config-ppp)#ip masquerade

IP マスカレードを設定します。

nxr120(config-ppp)#ip spi-filter

ステートフルパケットインスペクションを設定します。

ステートフルパケットインスペクションは、パケットを監視してパケットフィルタリング項目を随時変更する機能で、 動的パケットフィルタリング機能として利用できます。

インタフェースでこの設定を有効にした場合、通常そのインタフェースで受信したパケットは全て破棄されますが、 そのインタフェースから送信されたパケットに対応する戻りパケットに対してはアクセスを許可します。

これにより自動的に WAN からの不要なアクセスを制御することが可能です。

nxr120(config-ppp)#ip tcp adjust-mss auto

TCP MSS の調整機能をオートに設定します。

TCP MSS 調整機能は TCP のネゴシエーション時に MSS 値を調整することで、サイズの大きい TCP パケットを 転送する際にフラグメントによるスループットの低下を抑制する場合に利用します。

nxr120(config-ppp)#**no ip redirects** 

ICMP リダイレクト機能を無効に設定します。

nxr120(config-ppp)#ppp username foma password foma

PPP 接続で使用するユーザ ID とパスワードを設定します。

ここではユーザ ID を foma, パスワードを foma とします。

nxr120(config-ppp)#mobile apn mopera.flat.foma.ne.jp cid 5 pdp-type ip

PPP 接続に使用する APN, CID, pdp-type を設定します。

ここでは mopera U の定額データプランで利用可能なアクセスポイント mopera.flat.foma.ne.jp を設定します。

(☞) すでに利用予定の APN 情報がモバイルデータ通信端末に登録されている場合は mobile apn コマンド設定しなくても dial-up string コマンドで利用予定の APN 情報に対応した CID を指定するだけで PPP 接続することも可能です。

nxr120(config-ppp)#**dial-up string \*99\*\*\*5#** 

PPP 接続に使用する電話番号を設定します。

ここでは mopera U の定額データプランで利用可能なアクセスポイントの CID を5 に設定しましたので、\*99\*\*\*5# と設定します。

nxr120(config-ppp)#**dial-up timeout 30** 

ダイアルタイムアウトを 30 秒に設定します。

## 4. <モバイルエラーリカバリー設定>

nxr120(config)#mobile error-recovery-reset

モバイルデータ通信端末との通信に重大な問題が発生する可能性が高いと判断した場合に、モバイルデータ 通信端末のリセットを行うように設定します。

## 5. <モバイル割り当て設定>

nxr120(config)#mobile 0 ppp 0

mobile 0と認識されているモバイルデータ通信端末と ppp0 インタフェースの関連づけを行います。

モバイルデータ通信端末を PPP インタフェースで使用する場合は、mobile コマンドによる PPP インタフェースの 関連付けが必要になります。

(☞) mobile 0 に割り当てられているモバイルデータ通信端末の情報は show mobile 0 コマンドで確認すること ができます。

## 6. <システム LED 設定>

nxr120(config)#system led ext 0 signal-level mobile 0 モバイルデータ通信端末の電波状態を AUX LED1, 2の点灯/消灯で表示するように設定します。

## 7. <DNS 設定>

nxr120(config)#**dns** DNS を設定します。

### nxr120(config-dns)#service enable

DNS サービスを有効にします。

この設定によりNXRのDNSリレーおよびDNSキャッシュ機能を利用することが可能です。

## 【 パソコンの設定例 】

|                  | パソコン           |
|------------------|----------------|
| IP アドレス          | 192.168.10.100 |
| サブネットマスク         | 255.255.255.0  |
| デフォルトゲートウェイ      | 192.168.10.1   |
| DNS サーバの IP アドレス | 192.168.10.1   |

## 2-2. NTT ドコモ Xi(クロッシィ) 接続設定

NTT ドコモの Xi(クロッシィ)のモバイルデータ通信端末を利用した接続設定例です。 なお NXR-155/C-L の LTE 通信モジュールを利用した接続設定については 2-3. NXR-155/C-L LTE 接続設定 をご参照下さい。

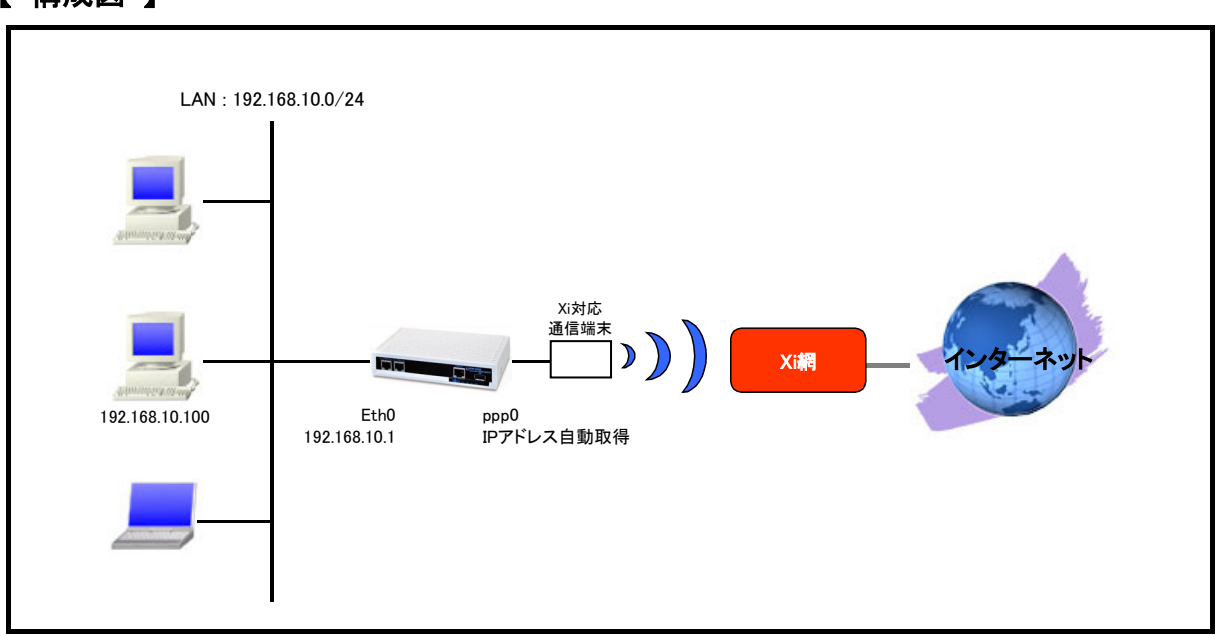

【 構成図 】

- 対応しているモバイルデータ通信端末については弊社ホームページにあります対応データ通信端末と 今後の予定(http://www.centurysys.co.jp/router/list\_mobiledata.html)をご参照下さい。
- モバイルデータ通信端末との通信に重大な問題が発生する可能性が高いと判断した場合にモバイルデータ通信端末のリセットを行うように設定します。
- IP マスカレードを設定し ppp0 インタフェースから出力されるパケットの送信元 IP アドレスを変換します。
  これにより NXR 配下の複数台の端末からインターネットアクセスが可能になります。
- ・ ステートフルパケットインスペクションを利用しインターネット側からのアクセスを破棄しながらも NXR 配 下の端末からのアクセスは自由に行えるようにします。
- ・ DNS 機能を有効にすることにより NXR 配下の端末からの名前解決要求(クエリ要求)を ISP より取得した DNS サーバに転送します。

nxr120#configure terminal Enter configuration commands, one per line. End with CNTL/Z. nxr120(config)#interface ethernet 0 nxr120(config-if)#ip address 192.168.10.1/24 nxr120(config-if)#exit nxr120(config)#ip route 0.0.0.0/0 ppp 0 nxr120(config)#interface ppp 0 nxr120(config-ppp)#ip address negotiated nxr120(config-ppp)#ip masquerade nxr120(config-ppp)#ip spi-filter nxr120(config-ppp)#ip tcp adjust-mss auto nxr120(config-ppp)#ppp username Ite password Ite nxr120(config-ppp)#mobile apn mopera.net cid 5 pdp-type ip nxr120(config-ppp)#dial-up string \*99\*\*\*5# nxr120(config-ppp)#dial-up timeout 30 nxr120(config-ppp)#exit nxr120(config)#mobile error-recovery-reset nxr120(config)#mobile 0 ppp 0 nxr120(config)#dns nxr120(config-dns)#service enable nxr120(config-dns)#exit nxr120(config)#exit nxr120#save config

## 【 設定例解説 】

1. <LAN 側(ethernet0)インタフェース設定>

nxr120(config)#**interface ethernet 0** nxr120(config-if)#**ip address 192.168.10.1/24** 

LAN 側(ethernet0) インタフェースの IP アドレスとして 192.168.10.1/24 を設定します。

### 2. <スタティックルート設定>

nxr120(config)#ip route 0.0.0.0/0 ppp 0

デフォルトルートを設定します。ゲートウェイとして ppp0 インタフェースを指定します。

### 3. <WAN 側(ppp0)インタフェース設定>

## nxr120(config)#**interface ppp 0**

nxr120(config-ppp)#ip address negotiated

nxr120(config-ppp)#ip masquerade

nxr120(config-ppp)#ip spi-filter

nxr120(config-ppp)#ip tcp adjust-mss auto

nxr120(config-ppp)#ppp username Ite password Ite

nxr120(config-ppp)#mobile apn mopera.net cid 5 pdp-type ip

nxr120(config-ppp)#**dial-up string \*99\*\*\*5#** nxr120(config-ppp)#**dial-up timeout 30** 

WAN 側(ppp0)インタフェースを設定します。

WAN 側(ppp0)インタフェースの設定は PPP 接続用のユーザ名,パスワード,APN 設定および電話番号を除いて

2-1. NTT ドコモ mopera U 定額対応アクセスポイントを利用した接続設定の<WAN 側(ppp0)インタフェース設

定>と同等ですので詳細はそちらをご参照ください。

## 4. <モバイルエラーリカバリー設定>

nxr120(config)#mobile error-recovery-reset

モバイルデータ通信端末との通信に重大な問題が発生する可能性が高いと判断した場合に、モバイルデータ 通信端末のリセットを行うように設定します。

## 5. <モバイル割り当て設定>

nxr120(config)#mobile 0 ppp 0

mobile 0と認識されているモバイルデータ通信端末と ppp0 インタフェースの関連づけを行います。

モバイルデータ通信端末を PPP インタフェースで使用する場合は、mobile コマンドによる PPP インタフェースの 関連付けが必要になります。

(☞) mobile 0 に割り当てられているモバイルデータ通信端末の情報は show mobile 0 コマンドで確認すること ができます。

## 6. <DNS 設定>

nxr120(config)#**dns** DNS を設定します。

nxr120(dns-config)#service enable

DNS サービスを有効にします。

この設定によりNXRのDNSリレーおよびDNSキャッシュ機能を利用することが可能です。

## 【 パソコンの設定例 】

|                  | パソコン           |
|------------------|----------------|
| IP アドレス          | 192.168.10.100 |
| サブネットマスク         | 255.255.255.0  |
| デフォルトゲートウェイ      | 192.168.10.1   |
| DNS サーバの IP アドレス | 192.168.10.1   |

## 2-3. NXR-155/C-L LTE 接続設定

NXR-155/C-L の LTE 通信モジュールを利用した接続設定例です。 NXR-155/C-L に内蔵されている通信モジュールを利用した通信を行う場合は、別途 LTE/FOMA に対応した SIM カードが必要になります。

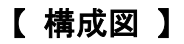

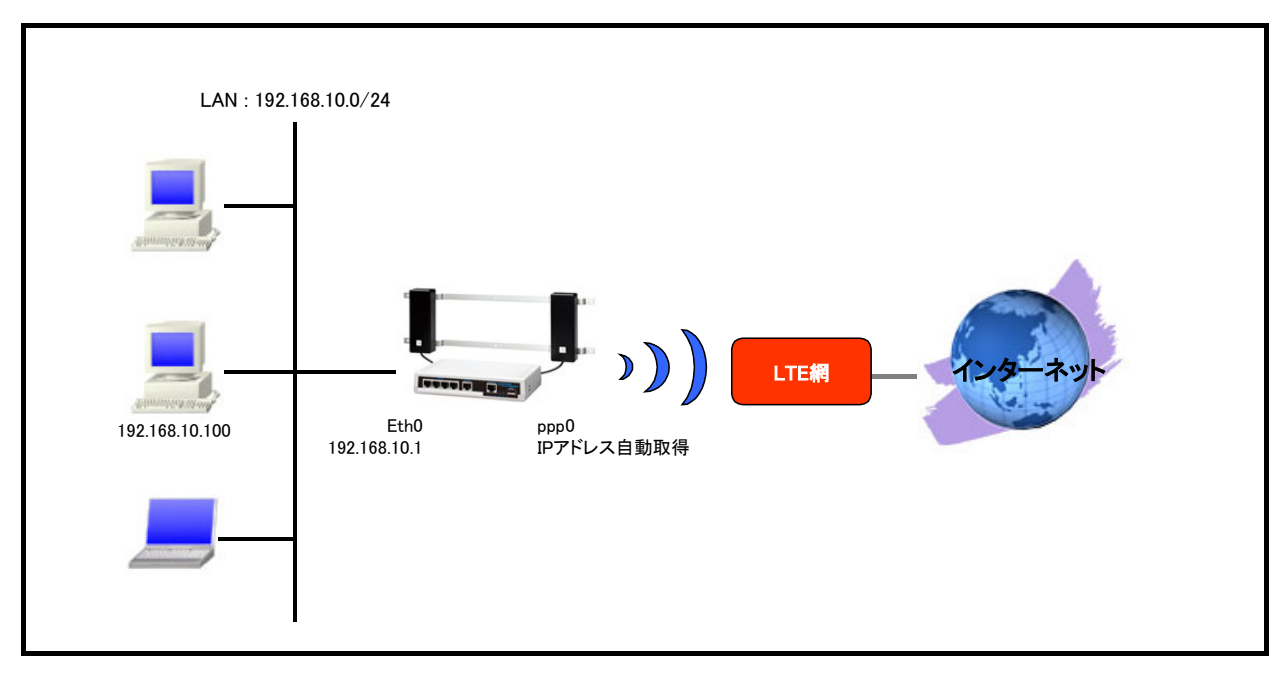

- ・ LTE 通信モジュール利用時に指定する PDP type は IP のみとなります。
- ・ LTE 通信モジュールの異常を自動検出して復旧が必要と判断される状態を検出した場合は、LTE 通信 モジュールのリセットを行うようにします。
- IP マスカレードを設定し ppp0 インタフェースから出力されるパケットの送信元 IP アドレスを変換します。
  これにより NXR 配下の複数台の端末からインターネットアクセスが可能になります。
- ・ ステートフルパケットインスペクションを利用しインターネット側からのアクセスを破棄しながらも NXR 配 下の端末からのアクセスは自由に行えるようにします。
- ・ DNS 機能を有効にすることにより NXR 配下の端末からの名前解決要求(クエリ要求)を ISP より取得した DNS サーバに転送します。

nxr155#configure terminal Enter configuration commands, one per line. End with CNTL/Z. nxr155(config)#interface ethernet 0 nxr155(config-if)#ip address 192.168.10.1/24 nxr155(config-if)#exit nxr155(config)#ip route 0.0.0.0/0 ppp 0 nxr155(config)#interface ppp 0 nxr155(config-ppp)#ip address negotiated nxr155(config-ppp)#ip masquerade nxr155(config-ppp)#ip spi-filter nxr155(config-ppp)#ip tcp adjust-mss auto nxr155(config-ppp)#no ip redirects nxr155(config-ppp)#ppp username Ite password Ite nxr155(config-ppp)#mobile apn mopera.net cid 1 pdp-type ip nxr155(config-ppp)#dial-up string \*99\*\*\*1# nxr155(config-ppp)#dial-up timeout 30 nxr155(config-ppp)#exit nxr155(config)#mobile error-recovery-reset nxr155(config)#mobile 2 ppp 0 nxr155(config)#system led ext 0 signal-level mobile 2 nxr155(config)#dns nxr155(config-dns)#service enable nxr155(config-dns)#exit nxr155(config)#exit nxr155#save config

## 【 設定例解説 】

### 1. <LAN 側(ethernet0)インタフェース設定>

nxr155(config)#**interface ethernet 0** nxr155(config-if)#**ip address 192.168.10.1/24** 

LAN 側(ethernet0)インタフェースの IP アドレスとして 192.168.10.1/24 を設定します。

## 2. <スタティックルート設定>

nxr155(config)#ip route 0.0.0.0/0 ppp 0 デフォルトルートを設定します。ゲートウェイとして ppp0 インタフェースを指定します。

### 3. <WAN 側(ppp0)インタフェース設定>

nxr155(config)#**interface ppp 0** 

- nxr155(config-ppp)#ip address negotiated
- nxr155(config-ppp)#ip masquerade
- nxr155(config-ppp)#ip spi-filter
- nxr155(config-ppp)#ip tcp adjust-mss auto nxr155(config-ppp)#no ip redirects

nxr155(config-ppp)#ppp username ite password ite

nxr155(config-ppp)#mobile apn mopera.net cid 1 pdp-type ip

nxr155(config-ppp)#dial-up string \*99\*\*\*1#

nxr155(config-ppp)#**dial-up timeout 30** 

WAN 側(ppp0)インタフェースを設定します。

WAN 側(ppp0)インタフェースの設定は PPP 接続用のユーザ名,パスワード,APN 設定および電話番号を除いて

2-1. NTT ドコモ mopera U 定額対応アクセスポイントを利用した接続設定の<WAN 側(ppp0)インタフェース設

定>と同等ですので詳細はそちらをご参照ください。

## 4. <モバイルエラーリカバリー設定>

nxr155(config)#mobile error-recovery-reset

LTE 通信モジュールの異常を自動検出して復旧が必要と判断される状態を検出した場合に、LTE 通信モジュールのリセットを行うように設定します。

## 5. <モバイル割り当て設定>

nxr155(config)#mobile 2 ppp 0

mobile 2 と認識されている LTE 通信モジュールと ppp0 インタフェースの関連づけを行います。

LTE 通信モジュールを PPP インタフェースで使用する場合は、mobile コマンドによる PPP インタフェースの関連 付けが必要になります。

(☞) mobile 2 に割り当てられている LTE 通信モジュールは show mobile 2 コマンドで確認することができます。

## 6. <システム LED 設定>

nxr155(config)#**system led ext 0 signal-level mobile 2** LTE 通信モジュールの電波状態を AUX LED1, 2の点灯/消灯で表示するように設定します。

## 7. <DNS 設定>

| nxr155(config)# <b>dns</b> | <br> |
|----------------------------|------|
| <br>DNS を設定します。            |      |

nxr155(config-dns)#service enable

DNS サービスを有効にします。

この設定によりNXRのDNSリレーおよびDNSキャッシュ機能を利用することが可能です。

## 【 パソコンの設定例 】

|                  | パソコン           |
|------------------|----------------|
| IP アドレス          | 192.168.10.100 |
| サブネットマスク         | 255.255.255.0  |
| デフォルトゲートウェイ      | 192.168.10.1   |
| DNS サーバの IP アドレス | 192.168.10.1   |

## 2-4. イー・モバイル接続設定

イー・モバイルのモバイルデータ通信端末を利用した接続設定例です。

## 【 構成図 】

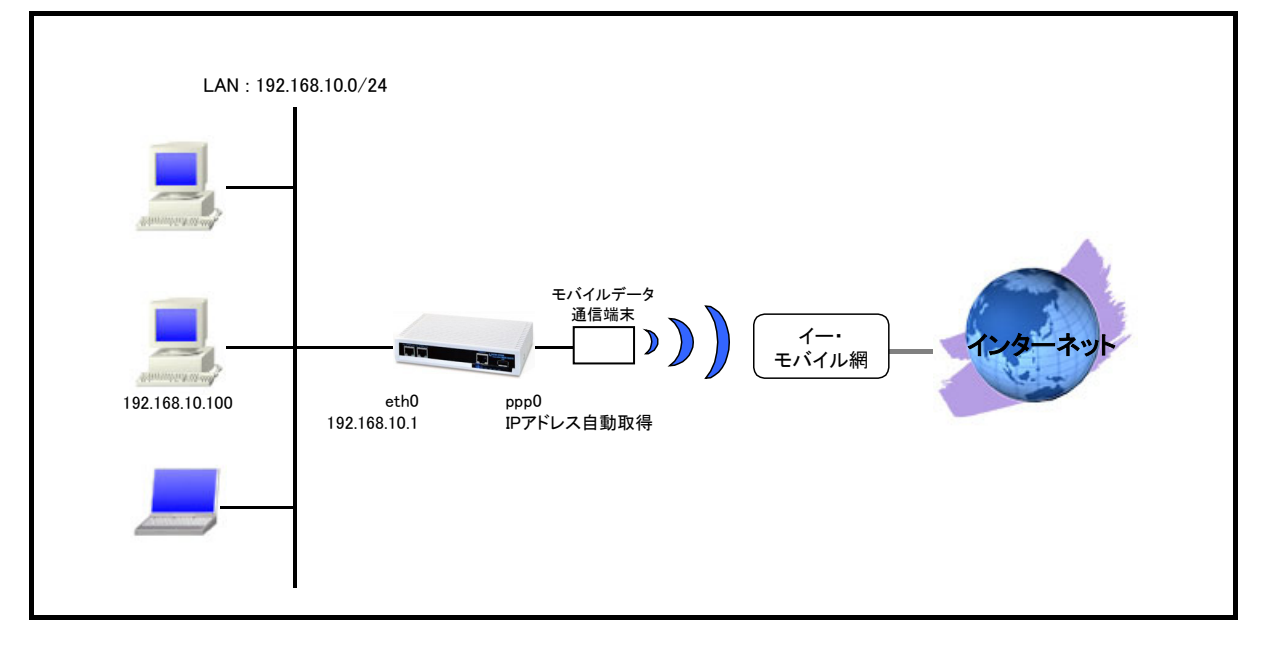

- 対応しているモバイルデータ通信端末については弊社ホームページにあります対応データ通信端末と 今後の予定(http://www.centurysys.co.jp/router/list\_mobiledata.html)をご参照下さい。
- イー・モバイルで利用可能なアクセスポイントに接続するため、mobile apn コマンドで APN, CID, pdp-type を設定します。
- ・ mobile コマンドでモバイルデータ端末を PPP インタフェースに割り当てます。
- モバイルデータ通信端末との通信に重大な問題が発生する可能性が高いと判断した場合にモバイルデータ通信端末のリセットを行うように設定します。
- IP マスカレードを設定し ppp0 インタフェースから出力されるパケットの送信元 IP アドレスを変換します。
  これにより NXR 配下の複数台の端末からインターネットアクセスが可能になります。
- ステートフルパケットインスペクションを利用しインターネット側からのアクセスを破棄しながらも NXR 配下の端末からのアクセスは自由に行えるようにします。
- ・ DNS 機能を有効にすることにより NXR 配下の端末からの名前解決要求(クエリ要求)を ISP より取得した DNS サーバに転送します。

nxr120#configure terminal Enter configuration commands, one per line. End with CNTL/Z. nxr120(config)#interface ethernet 0 nxr120(config-if)#ip address 192.168.10.1/24 nxr120(config-if)#exit nxr120(config)#ip route 0.0.0.0/0 ppp 0 nxr120(config)#interface ppp 0 nxr120(config-ppp)#ip address negotiated nxr120(config-ppp)#ip masquerade nxr120(config-ppp)#ip spi-filter nxr120(config-ppp)#ip tcp adjust-mss auto nxr120(config-ppp)#no ip redirects nxr120(config-ppp)#ppp username em password em nxr120(config-ppp)#mobile apn emb.ne.jp cid 1 pdp-type ip nxr120(config-ppp)#dial-up string \*99\*\*\*1# nxr120(config-ppp)#dial-up timeout 30 nxr120(config-ppp)#exit nxr120(config)#mobile error-recovery-reset nxr120(config)#mobile 0 ppp 0 nxr120(config)#system led ext 0 signal-level mobile 0 nxr120(config)#dns nxr120(config-dns)#service enable nxr120(config-dns)#exit nxr120(config)#exit nxr120#save config

## 【 設定例解説 】

### 1. <LAN 側(ethernet0)インタフェース設定>

nxr120(config)#**interface ethernet 0** nxr120(config-if)#**ip address 192.168.10.1/24** 

LAN 側 (ethernet0) インタフェースの IP アドレスとして 192.168.10.1/24 を設定します。

### 2. <スタティックルート設定>

nxr120(config)#**ip route 0.0.0.0/0 ppp 0** デフォルトルートを設定します。ゲートウェイとして ppp0 インタフェースを指定します。

### 3. <WAN 側(ppp0)インタフェース設定>

nxr120(config)#interface ppp 0

- nxr120(config-ppp)#ip address negotiated
- nxr120(config-ppp)#ip masquerade
- nxr120(config-ppp)#ip spi-filter
- nxr120(config-ppp)#ip tcp adjust-mss auto

nxr120(config-ppp)#**no ip redirects** nxr120(config-ppp)#**ppp username em password em** 

nxr120(config-ppp)#mobile apn emb.ne,jp cid 1 pdp-type ip

nxr120(config-ppp)#dial-up string \*99\*\*\*1#

nxr120(config-ppp)#dial-up timeout 30

WAN 側(ppp0)インタフェースを設定します。

WAN 側(ppp0)インタフェースの設定は PPP 接続用のユーザ名,パスワード,APN 設定および電話番号を除いて

2-1. NTT ドコモ mopera U 定額対応アクセスポイントを利用した接続設定の<WAN 側(ppp0)インタフェース設

定>と同等ですので詳細はそちらをご参照ください。

### 4. <モバイルエラーリカバリー設定>

nxr120(config)#mobile error-recovery-reset

モバイルデータ通信端末との通信に重大な問題が発生する可能性が高いと判断した場合に、モバイルデータ 通信端末のリセットを行うように設定します。

### 5. <モバイル割り当て設定>

nxr120(config)#mobile 0 ppp 0

mobile 0と認識されているモバイルデータ通信端末と ppp0 インタフェースの関連づけを行います。

モバイルデータ通信端末を PPP インタフェースで使用する場合は、mobile コマンドによる PPP インタフェースの 関連付けが必要になります。

(☞) mobile 0 に割り当てられているモバイルデータ通信端末の情報は show mobile 0 コマンドで確認すること ができます。

### 6. <システム LED 設定>

nxr120(config)#system led ext 0 signal-level mobile 0 モバイルデータ通信端末の電波状態を AUX LED1, 2の点灯/消灯で表示するように設定します。

### 7. <DNS 設定>

nxr120(config)#**dns** DNS を設定します。

#### nxr120(dns-config)#service enable

DNS サービスを有効にします。

この設定によりNXRのDNSリレーおよびDNSキャッシュ機能を利用することが可能です。

## 【 パソコンの設定例 】

|                  | パソコン           |
|------------------|----------------|
| IP アドレス          | 192.168.10.100 |
| サブネットマスク         | 255.255.255.0  |
| デフォルトゲートウェイ      | 192.168.10.1   |
| DNS サーバの IP アドレス | 192.168.10.1   |

## 2-5. NXR-155/C-XW CDMA 1X WIN 接続設定

NXR-155/C-XWの KDDI CDMA 1X WIN 通信モジュールを利用した接続設定例です。 NXR-155/C-XWに内蔵されている通信モジュールを利用した通信を行う場合は、通信モジュールの回線契約が 必要となります。

下記設定例は回線契約等が完了し、利用可能な状態となっていることを前提としています。

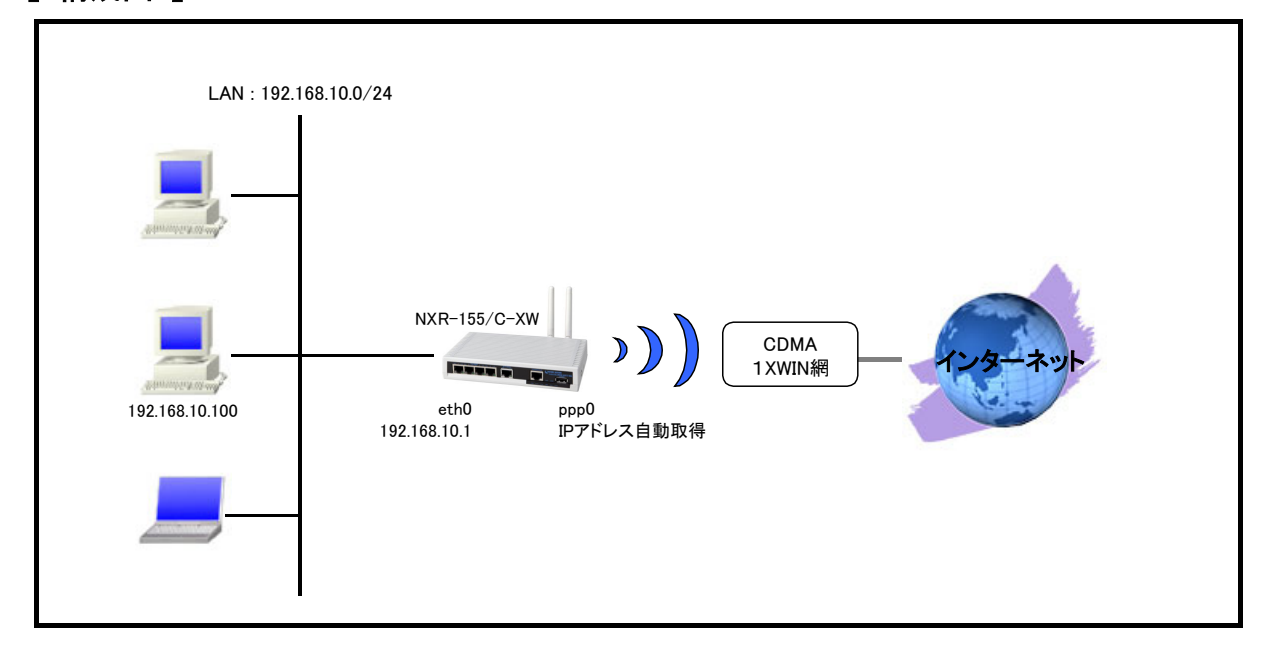

## 【 構成図 】

- CDMA 1X WIN 通信モジュールは mobile2 と認識されます。
  (☞) CDMA 1X WIN 通信モジュールの情報は show mobile 2 コマンドで確認することができます。
- IP マスカレードを設定し ppp0 インタフェースから出力されるパケットの送信元 IP アドレスを変換します。
  これにより NXR 配下の複数台の端末からインターネットアクセスが可能になります。
- ・ ステートフルパケットインスペクションを利用しインターネット側からのアクセスを破棄しながらも NXR 配 下の端末からのアクセスは自由に行えるようにします。
- ・ CDMA 1X WIN 通信モジュールとの通信に重大な問題が発生する可能性が高いと判断した場合にモバ イルデータ通信端末のリセットを行うように設定します。
- ・ DNS 機能を有効にすることにより NXR 配下の端末からの名前解決要求(クエリ要求)を ISP より取得した DNS サーバに転送します。
### 【 設定例 】

nxr155#configure terminal Enter configuration commands, one per line. End with CNTL/Z. nxr155(config)#interface ethernet 0 nxr155(config-if)#ip address 192.168.10.1/24 nxr155(config-if)#exit nxr155(config)#ip route 0.0.0.0/0 ppp 0 nxr155(config)#interface ppp 0 nxr155(config-ppp)#ip address negotiated nxr155(config-ppp)#ip masquerade nxr155(config-ppp)#ip spi-filter nxr155(config-ppp)#ip tcp adjust-mss auto nxr155(config-ppp)#no ip redirects nxr155(config-ppp)#dial-up timeout 30 nxr155(config-ppp)#ppp username au@au-win.ne.jp password au nxr155(config-ppp)#dial-up string \*99\*\*24# nxr155(config-ppp)#exit nxr155(config)#mobile error-recovery-reset nxr155(config)#mobile 2 ppp 0 nxr155(config)#system led ext 0 signal-level mobile 2 nxr155(config)#dns nxr155(config-dns)#service enable nxr155(config-dns)#exit nxr155(config)#exit nxr155#save config

## 【 設定例解説 】

#### 1. <LAN 側(ethernet0)インタフェース設定>

nxr155(config)#**interface ethernet 0** nxr155(config-if)#**ip address 192.168.10.1/24** 

LAN 側(ethernet0) インタフェースの IP アドレスとして 192.168.10.1/24 を設定します。

#### 2. <スタティックルート設定>

nxr155(config)#ip route 0.0.0.0/0 ppp 0

デフォルトルートを設定します。ゲートウェイとして ppp0 インタフェースを指定します。

#### 3. <WAN 側(ppp0)インタフェース設定>

- nxr155(config)#**interface ppp 0** nxr155(config-ppp)#**ip address negotiated**
- nxr155(config-ppp)#ip masquerade
- nxr155(config-ppp)#ip spi-filter nxr155(config-ppp)#ip tcp adjust-mss auto
- nxr155(config-ppp)#no ip redirects

nxr155(config-ppp)#dial-up timeout 30

WAN 側(ppp0)インタフェースを設定します。

上記設定は 2-1. NTT ドコモ mopera U 定額対応アクセスポイントを利用した接続設定の < WAN 側 (ppp0) イン

タフェース設定>と同等ですので詳細はそちらをご参照ください。

nxr155(config-ppp)#**ppp username au@au-win.ne.jp password au** nxr155(config-ppp)#**dial-up string \*99\*\*24#** 

au.NET 接続用のユーザ名, パスワード, 電話番号を設定します。

#### 4. <モバイルエラーリカバリー設定>

nxr155(config)#mobile error-recovery-reset

CDMA 1X WIN 通信モジュールとの通信に重大な問題が発生する可能性が高いと判断した場合に、モバイル データ通信端末のリセットを行うように設定します。

#### 5. <モバイル割り当て設定>

nxr155(config)#mobile 2 ppp 0

mobile 2 と認識されている CDMA 1X WIN 通信モジュールと ppp0 インタフェースの関連づけを行います。 CDMA 1X WIN 通信モジュールを PPP インタフェースで使用する場合は、mobile コマンドによる PPP インタフェ ースの関連付けが必要になります。

(☞) mobile 2 に割り当てられている CDMA 1X WIN 通信モジュールは show mobile 2 コマンドで確認すること ができます。

#### 6. <システム LED 設定>

nxr155(config)#system led ext 0 signal-level mobile 2 CDMA 1X WIN 通信モジュールの電波状態を AUX LED1, 2の点灯/消灯で表示するように設定します。

#### 7. <DNS 設定>

nxr155(config)#**dns** DNS を設定します。

#### nxr155(dns-config)#**service enable**

DNS サービスを有効にします。

この設定によりNXRのDNSリレーおよびDNSキャッシュ機能を利用することが可能です。

## 【 パソコンの設定例 】

|                  | パソコン           |
|------------------|----------------|
| IP アドレス          | 192.168.10.100 |
| サブネットマスク         | 255.255.255.0  |
| デフォルトゲートウェイ      | 192.168.10.1   |
| DNS サーバの IP アドレス | 192.168.10.1   |

# 2-6. PPP オンデマンド接続設定

NXR ではある指定したあて先に対して通信を開始する際に、PPP 接続を行うことができます。これにより指定したあて先に対する通信が発生していない間は PPP 接続を行いません。また無通信切断タイマーにより一定時間無通信状態が継続すると PPP 回線を切断することも可能です。

これにより無駄なパケットによる課金を抑えることができ、従量課金の PPP 回線を利用する場合に有効です。

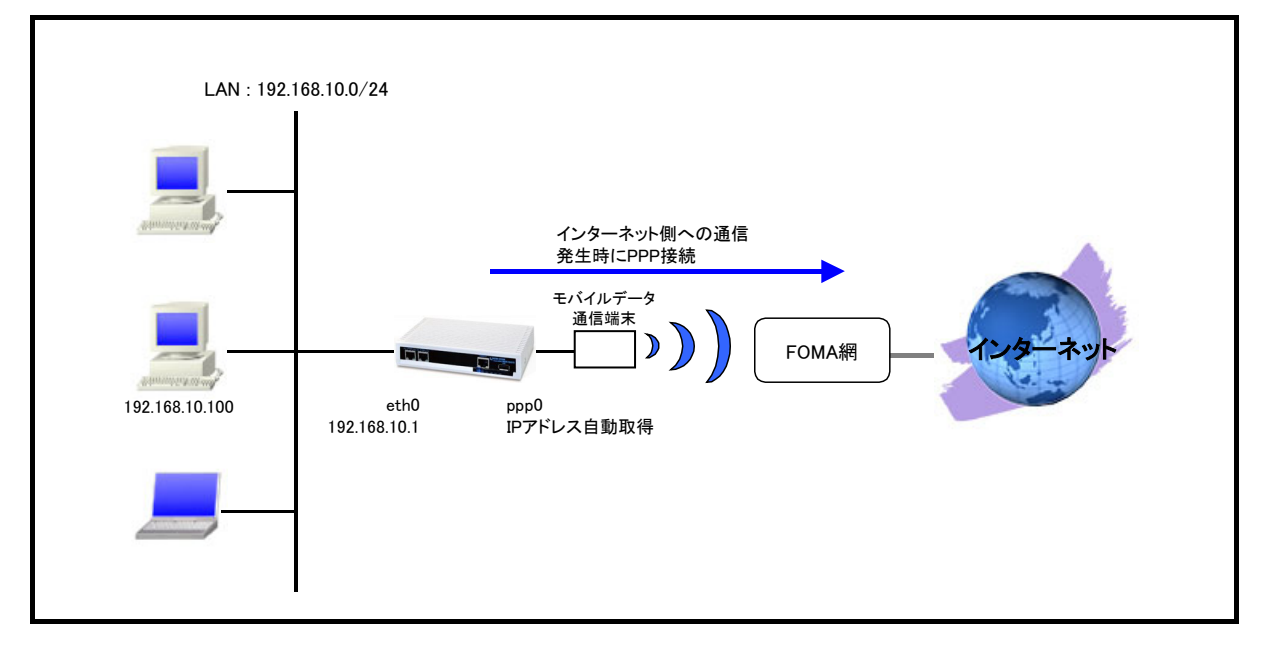

### 【構成図】

- 対応しているモバイルデータ通信端末については弊社ホームページにあります対応データ通信端末と 今後の予定(http://www.centurysys.co.jp/router/list\_mobiledata.html)をご参照下さい。
- ・ PPP オンデマンド接続設定と無通信切断タイマーを設定します。無通信切断タイマー経過後は再びオン デマンド状態となります。
- ・ mobile コマンドでモバイルデータ端末を PPP インタフェースに割り当てます。
- モバイルデータ通信端末との通信に重大な問題が発生する可能性が高いと判断した場合にモバイルデータ通信端末のリセットを行うように設定します。
- IP マスカレードを設定し ppp0 インタフェースから出力されるパケットの送信元 IP アドレスを変換します。
   これにより NXR 配下の複数台の端末からインターネットアクセスが可能になります。
- ・ ステートフルパケットインスペクションを利用しインターネット側からのアクセスを破棄しながらも NXR 配 下の端末からのアクセスは自由に行えるようにします。
- ・ DNS 機能およびルート DNS サーバの設定を有効することにより NXR 配下の端末からの名前解決要求 (クエリ要求)をルート DNS サーバに転送します。

### 【 設定例 】

nxr120#configure terminal Enter configuration commands, one per line. End with CNTL/Z. nxr120(config)#interface ethernet 0 nxr120(config-if)#ip address 192.168.10.1/24 nxr120(config-if)#exit nxr120(config)#ip route 0.0.0.0/0 ppp 0 nxr120(config)#interface ppp 0 nxr120(config-ppp)#ip address negotiated nxr120(config-ppp)#ip masquerade nxr120(config-ppp)#ip spi-filter nxr120(config-ppp)#ip tcp adjust-mss auto nxr120(config-ppp)#no ip redirects nxr120(config-ppp)#ppp username foma password foma nxr120(config-ppp)#mobile apn mopera.flat.foma.ne.jp cid 5 pdp-type ip nxr120(config-ppp)#dial-up string \*99\*\*\*5# nxr120(config-ppp)#dial-up timeout 30 nxr120(config-ppp)#ppp on-demand nxr120(config-ppp)#ppp idle-timeout 30 nxr120(config-ppp)#exit nxr120(config)#mobile error-recovery-reset nxr120(config)#mobile 0 ppp 0 nxr120(config)#system led ext 0 signal-level mobile 0 nxr120(config)#dns nxr120(config-dns)#service enable nxr120(config-dns)#root enable nxr120(config-dns)#exit nxr120(config)#exit nxr120#save config

# 【 設定例解説 】

#### 1. <LAN 側(ethernet0)インタフェース設定>

nxr120(config)#**interface ethernet 0** nxr120(config-if)#**ip address 192.168.10.1/24** 

LAN 側(ethernet0) インタフェースの IP アドレスとして 192.168.10.1/24 を設定します。

#### 2. <スタティックルート設定>

nxr120(config)#ip route 0.0.0.0/0 ppp 0

デフォルトルートを設定します。ゲートウェイとして ppp0 インタフェースを指定します。

#### 3. <WAN 側(ppp0)インタフェース設定>

- nxr120(config)#interface ppp 0
- nxr120(config-ppp)#ip address negotiated
- nxr120(config-ppp)#ip masquerade
- nxr120(config-ppp)#ip spi-filter
- nxr120(config-ppp)#ip tcp adjust-mss auto
- nxr120(config-ppp)#no ip redirects

nxr120(config-ppp)#ppp username em password em

- nxr120(config-ppp)#mobile apn emb.ne.jp cid 1 pdp-type ip nxr120(config-ppp)#dial-up string \*99\*\*\*1#
- nxr120(config-ppp)#dial-up string \*99\*\*\*

WAN 側(ppp0)インタフェースの上記設定は 2-1. NTT ドコモ mopera U 定額対応アクセスポイントを利用した接

続設定のくWAN 側(ppp0)インタフェース設定>と同等ですので詳細はそちらをご参照ください。

nxr120(config-ppp)#ppp on-demand

PPP オンデマンド接続を設定します。

これにより ppp0 インタフェースからパケットを送信する際に PPP 回線の接続を開始します。

nxr120(config-ppp)#ppp idle-timeout 30

アイドルタイムアウトを設定します。

この設定では 30 秒間データの送受信がなければ PPP 回線を切断し再びオンデマンド状態に遷移します。

#### 4. <モバイルエラーリカバリー設定>

nxr120(config)#mobile error-recovery-reset

モバイルデータ通信端末との通信に重大な問題が発生する可能性が高いと判断した場合に、モバイルデータ 通信端末のリセットを行うように設定します。

#### 5. <モバイル割り当て設定>

nxr120(config)#**mobile 0 ppp 0** 

mobile 0と認識されているモバイルデータ通信端末と ppp0 インタフェースの関連づけを行います。

モバイルデータ通信端末を PPP インタフェースで使用する場合は、mobile コマンドによる PPP インタフェースの 関連付けが必要になります。

(☞) mobile 0 に割り当てられているモバイルデータ通信端末の情報は show mobile 0 コマンドで確認すること ができます。

#### 6. <システム LED 設定>

nxr120(config)#**system led ext 0 signal-level mobile 0** モバイルデータ通信端末の電波状態を AUX LED1, 2の点灯/消灯で表示するように設定します。

#### 7. <DNS 設定>

nxr120(config)#**dns** DNS を設定します。

nxr120(config-dns)#**root enable** 

ルート DNS サーバを有効にします。

DNS 設定内で address コマンドによる DNS サーバ IP アドレスが未登録で、かつ回線未接続状態時では名前解決要求パケットを受信しても転送する DNS サーバ IP アドレスが設定されていないため、名前解決ができません。 よってルート DNS サーバを有効にすることで名前解決要求パケットにより PPP 回線の接続を開始し名前解決が できるようになります。

(コ) ルート DNS サーバを利用せずに DNS 設定内で address コマンドで静的に DNS サーバの IP アドレスを 設定して利用することも可能です。 nxr120(config-dns)#**service enable** 

DNS サービスを有効にします。

この設定によりNXRのDNSリレーおよびDNSキャッシュ機能を利用することが可能です。

# 【 パソコンの設定例 】

|                  | パソコン           |
|------------------|----------------|
| IP アドレス          | 192.168.10.100 |
| サブネットマスク         | 255.255.255.0  |
| デフォルトゲートウェイ      | 192.168.10.1   |
| DNS サーバの IP アドレス | 192.168.10.1   |

# 2-7. PPP 接続制限設定

通信事業者やご契約内容によっては長時間接続した場合や一定時間内に連続で発信した場合に、その通信 が中断されることがあります。

これに対応するために NXR では PPP 接続時の1回あたりの接続時間を制限したり PPP 再接続時間間隔を設 定することが可能です。

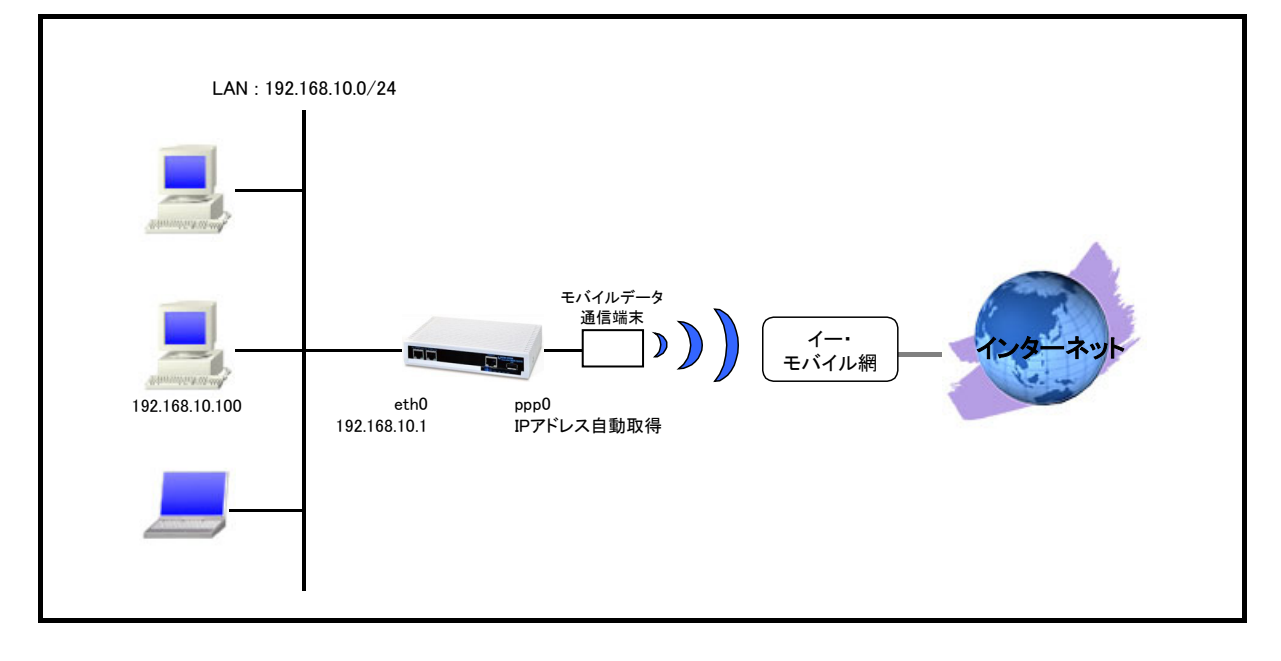

### 【構成図】

- 対応しているモバイルデータ通信端末については弊社ホームページにあります対応データ通信端末と 今後の予定(http://www.centurysys.co.jp/router/list\_mobiledata.html)をご参照下さい。
- ・ PPP 接続時間制限と再接続時間制限を設定します。
- ・ mobile コマンドでモバイルデータ端末を PPP インタフェースに割り当てます。
- モバイルデータ通信端末との通信に重大な問題が発生する可能性が高いと判断した場合にモバイルデータ通信端末のリセットを行うように設定します。
- IP マスカレードを設定し ppp0 インタフェースから出力されるパケットの送信元 IP アドレスを変換します。
   これにより NXR 配下の複数台の端末からインターネットアクセスが可能になります。
- ・ ステートフルパケットインスペクションを利用しインターネット側からのアクセスを破棄しながらも NXR 配 下の端末からのアクセスは自由に行えるようにします。
- ・ DNS 機能を有効することにより NXR 配下の端末からの名前解決要求(クエリ要求)を DNS サーバに転送 します。

### 【 設定例 】

nxr120#configure terminal Enter configuration commands, one per line. End with CNTL/Z. nxr120(config)#interface ethernet 0 nxr120(config-if)#ip address 192.168.10.1/24 nxr120(config-if)#exit nxr120(config)#ip route 0.0.0.0/0 ppp 0 nxr120(config)#interface ppp 0 nxr120(config-ppp)#ip address negotiated nxr120(config-ppp)#ip masquerade nxr120(config-ppp)#ip spi-filter nxr120(config-ppp)#ip tcp adjust-mss auto nxr120(config-ppp)#no ip redirects nxr120(config-ppp)#ppp username em password em nxr120(config-ppp)#mobile apn emb.ne.jp cid 1 pdp-type ip nxr120(config-ppp)#dial-up string \*99\*\*\*1# nxr120(config-ppp)#dial-up timeout 30 nxr120(config-ppp)#mobile limit time 3600 nxr120(config-ppp)#mobile limit reconnect 180 nxr120(config-ppp)#exit nxr120(config)#mobile error-recovery-reset nxr120(config)#mobile 0 ppp 0 nxr120(config)#system led ext 0 signal-level mobile 0 nxr120(config)#dns nxr120(config-dns)#service enable nxr120(config-dns)#exit nxr120(config)#exit nxr120#save config

## 【 設定例解説 】

#### 1. <LAN 側(ethernet0)インタフェース設定>

nxr120(config)#**interface ethernet 0** nxr120(config-if)#**ip address 192.168.10.1/24** 

LAN 側(ethernet0)インタフェースの IP アドレスとして 192.168.10.1/24 を設定します。

#### 2. <スタティックルート設定>

nxr120(config)#**ip route 0.0.0.0/0 ppp 0** 

デフォルトルートを設定します。ゲートウェイとして ppp0 インタフェースを指定します。

#### 3. <WAN 側(ppp0)インタフェース設定>

- nxr120(config)#interface ppp 0
- nxr120(config-ppp)#ip address negotiated
- nxr120(config-ppp)#ip masquerade
- nxr120(config-ppp)#ip spi-filter

nxr120(config-ppp)#ip tcp adjust-mss auto nxr120(config-ppp)#no ip redirects

- nxr120(config-ppp)#ppp username em password em
- nxr120(config-ppp)#mobile apn emb.ne.jp cid 1 pdp-type ip
- nxr120(config-ppp)#dial-up string \*99\*\*\*1#
- nxr120(config-ppp)#dial-up timeout 30

WAN 側(ppp0)インタフェースを設定します。

PPP 接続用のユーザ名,パスワード,APN 設定および電話番号を除いて 2-1. NTT ドコモ mopera U 定額対応ア

クセスポイントを利用した接続設定のくWAN 側(ppp0)インタフェース設定>と同等ですので詳細はそちらをご

参照ください。

nxr120(config-ppp)#mobile limit time 3600

PPP の1回あたりの接続時間を 3600 秒に設定します。

これにより1回あたりの接続時間が 3600 秒を超える時には PPP 回線を一旦切断します。

nxr120(config-ppp)#mobile limit reconnect 180 PPP の再接続時間制限を 180 秒に設定します。 これにより 180 秒間は再接続が禁止されます。

#### 4. <モバイルエラーリカバリー設定>

nxr120(config)#mobile error-recovery-reset

モバイルデータ通信端末との通信に重大な問題が発生する可能性が高いと判断した場合に、モバイルデータ 通信端末のリセットを行うように設定します。

#### 5. <モバイル割り当て設定>

nxr120(config)#**mobile 0 ppp 0** 

mobile 0と認識されているモバイルデータ通信端末とppp0インタフェースの関連づけを行います。

モバイルデータ通信端末を PPP インタフェースで使用する場合は、mobile コマンドによる PPP インタフェースの 関連付けが必要になります。

(F) mobile 0 に割り当てられているモバイルデータ通信端末の情報は show mobile 0 コマンドで確認すること ができます。

#### 6. <システム LED 設定>

nxr120(config)#system led ext 0 signal-level mobile 0 モバイルデータ通信端末の電波状態を AUX LED1, 2の点灯/消灯で表示するように設定します。

#### 7. <DNS 設定>

nxr120(config)#**dns** DNS を設定します。

nxr120(config-dns)#service enable

DNS サービスを有効にします。

この設定によりNXRのDNSリレーおよびDNSキャッシュ機能を利用することが可能です。

### 【 パソコンの設定例 】

|                  | パソコン           |
|------------------|----------------|
| IP アドレス          | 192.168.10.100 |
| サブネットマスク         | 255.255.255.0  |
| デフォルトゲートウェイ      | 192.168.10.1   |
| DNS サーバの IP アドレス | 192.168.10.1   |

# 3. WiMAX 設定

# 3-1. NXR-155/C-WM WiMAX 接続設定

NXR-155/C-WM は、UQ WiMAX に対応した通信モジュールを搭載していますので、別途 WiMAX の通信端末を 用意しなくても UQ WiMAX を利用することが可能です。

※UQ WiMAX を利用するには、別途契約が必要です。UQ WiMAX 契約時に、WiMAX の MAC アドレスの情報が 必要となります。WiMAX の MAC アドレスは、同梱のシールまたは製品裏面のラベルに記載されています。

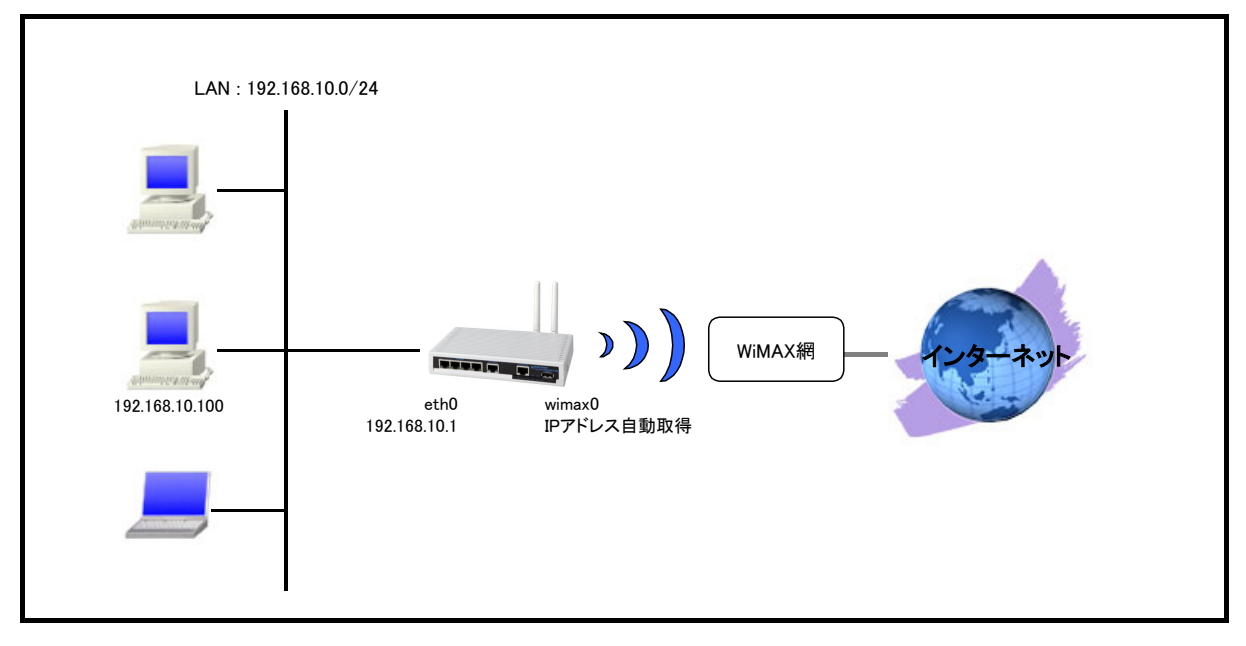

## 【構成図】

- ・ NXR-155/C-WM で利用可能な WiMAX サービスは、UQ WiMAX サービスのみです。
- IP アドレスは DHCP クライアント機能によって取得します。このときネットマスクが 32 ビットの IP アドレス が割り当てられるため、イーサネットのように ARP を利用しますが、ポイント・ツー・ポイントインタフェース として設定されます。
- ・ WiMAX モジュールの異常を自動検出して復旧が必要と判断される状態を検出した場合は、WiMAX モジュールのリセットを行うようにします。
- IP マスカレードを設定し wimax0 インタフェースから出力されるパケットの送信元 IP アドレスを変換します。
   これにより NXR 配下の複数台の端末からインターネットアクセスが可能になります。
- ・ ステートフルパケットインスペクションを利用しインターネット側からのアクセスを破棄しながらも NXR 配 下の端末からのアクセスは自由に行えるようにします。
- ・ DNS 機能を有効にすることにより NXR 配下の端末からの名前解決要求(クエリ要求)を ISP より取得した DNS サーバに転送します。

### 【 設定例 】

nxr155#configure terminal Enter configuration commands, one per line. End with CNTL/Z. nxr155(config)#interface ethernet 0 nxr155(config-if)#ip address 192.168.10.1/24 nxr155(config-if)#exit nxr155(config)#interface wimax 0 nxr155(config-wimax)#ip masquerade nxr155(config-wimax)#ip spi-filter nxr155(config-wimax)#ip tcp adjust-mss auto nxr155(config-wimax)#exit nxr155(config)#wimax error-recovery reset nxr155(config)#system led ext 0 signal-level wimax 0 nxr155(config)#dns nxr155(config-dns)#service enable nxr155(config-dns)#exit nxr155(config)#exit nxr155#save config

# 【 設定例解説 】

#### 1. <LAN 側(ethernet0)インタフェース設定>

nxr155(config)#**interface ethernet 0** nxr155(config-if)#**ip address 192.168.10.1/24** 

LAN 側(ethernet0) インタフェースの IP アドレスとして 192.168.10.1/24 を設定します。

#### 2. <WAN 側(wimax0)インタフェース設定>

nxr155(config)#interface wimax 0

WAN 側(wimax0)インタフェースを設定します。

(F) WiMAX インタフェースではデフォルトで ip address dhcp が設定されており、変更はできません。

#### nxr155(config-wimax)#**ip masquerade**

IP マスカレードを設定します。

nxr155(config-wimax)#**ip spi-filter** 

ステートフルパケットインスペクションを設定します。

ステートフルパケットインスペクションは、パケットを監視してパケットフィルタリング項目を随時変更する機能で、 動的パケットフィルタリング機能として利用できます。

インタフェースでこの設定を有効にした場合、通常そのインタフェースで受信したパケットは全て破棄されますが、 そのインタフェースから送信されたパケットに対応する戻りパケットに対してはアクセスを許可します。

これにより自動的に WAN からの不要なアクセスを制御することが可能です。

nxr155(config-wimax)#ip tcp adjust-mss auto

TCP MSS の調整機能をオートに設定します。

TCP MSS 調整機能は TCP のネゴシエーション時に MSS 値を調整することで、サイズの大きい TCP パケットを 転送する際にフラグメントによるスループットの低下を抑制する場合に利用します。

#### 3. <WiMAX エラーリカバリー設定>

nxr155(config)#wimax error-recovery reset

WiMAX モジュールの異常を自動検出して復旧が必要と判断される状態を検出した場合は、WiMAX モジュールのリセットを行うように設定します。

#### 4. <システム LED 設定>

nxr155(config)#system led ext 0 signal-level wimax 0 WiMAX モジュールの電波状態を AUX LED1, 2の点灯/消灯で表示するように設定します。

#### 5. <DNS 設定>

nxr155(config)#**dns** 

DNS を設定します。

#### nxr155(config-dns)#service enable

DNS サービスを有効にします。

この設定によりNXRのDNSリレーおよびDNSキャッシュ機能を利用することが可能です。

## 【 パソコンの設定例 】

|                  | パソコン           |
|------------------|----------------|
| IP アドレス          | 192.168.10.100 |
| サブネットマスク         | 255.255.255.0  |
| デフォルトゲートウェイ      | 192.168.10.1   |
| DNS サーバの IP アドレス | 192.168.10.1   |

# PPPoE 状態確認方法

### ステータスの確認

PPPoEの接続状態は、show ppp コマンドで確認することができます。

<実行例>

| nxr120#show ppp 0                                                               |
|---------------------------------------------------------------------------------|
|                                                                                 |
| PPPO session state is connected line type is PPPoE time since change 01:28:01   |
| FFF0 session state is connected, line type is FFF0L, time since change 01.20.01 |

また PPPoE 接続時に利用する IP アドレスは show interface コマンドで確認することができます。

#### <実行例>

nxr120#show interface ppp 0 ppp0 Link encap:Point-to-Point Protocol inet addr:10.10.10.1 P-t-P:10.255.0.1 Mask:255.255.255.255 UP POINTOPOINT RUNNING NOARP MULTICAST MTU:1454 Metric:1 RX packets:866 errors:0 dropped:0 overruns:0 frame:0 TX packets:2347 errors:0 dropped:0 overruns:0 carrier:0 collisions:0 txqueuelen:3 RX bytes:176474 (172.3 Kb) TX bytes:168499 (164.5 Kb)

### ● ログの確認

ログは show syslog message コマンドで確認することができます。

(マ) ここで設定しているシスログのプライオリティは info(初期値)となります。このプライオリティ

を debug に変更することにより、より多くのログが出力されます。

PPPoE 接続完了時には以下のようなログが出力されます。

➢ PAP 認証時

〈出力例〉

| nxr120 pppd[XXXX]: pppd 2.4.4 started                                    |
|--------------------------------------------------------------------------|
| nxr120 pppd[XXXX]: PPP session is 1                                      |
| nxr120 pppd[XXXX]: Using interface ppp0                                  |
| nxr120 pppd[XXXX]: Connect: ppp0 <> eth1                                 |
| nxr120 pppd[XXXX]: PAP authentication succeeded                          |
| nxr120 pppd[XXXX]: peer from calling number 00:80:6D:77:XX:XX authorized |
| nxr120 pppd[XXXX]: local IP address 10.10.10.1                           |
| nxr120 pppd[XXXX]: remote IP address 10.255.2.1                          |
| nxr120 pppd[XXXX]: primary DNS address 10.10.10.2                        |
| nxr120 pppd[XXXX]: secondary DNS address 10.10.10.3                      |

➤ CHAP 認証時

<出力例>

PPPoE 接続が失敗する時に出力されるログとして以下のようなものが挙げられます。

PPPoE 接続要求に対して応答なし

#### <出力例>

nxr120 pppd[XXXX]: pppd 2.4.4 started nxr120 pppd[XXXX]: Timeout waiting for PADO packets nxr120 pppd[XXXX]: Unable to complete PPPoE Discovery nxr120 pppd[XXXX]: Exit.

(☞) PPPoE 接続するインタフェースのリンク状態および ONU 等の回線終端装置や PPPoE 接続で使用し

ているケーブルなどに問題がないか確認してください。

上記点について問題ない場合は網側の障害の可能性も考えられますので、ご利用ご契約されてい る事業者様へ確認・お問い合わせ下さい。

➤ CHAP 認証失敗

<出**力例**>

| nxr120 pppd[XXXX]: pppd 2.4.4 started         |  |
|-----------------------------------------------|--|
| nxr120 pppd[XXXX]: PPP session is 1           |  |
| nxr120 pppd[XXXX]: Using interface ppp0       |  |
| nxr120 pppd[XXXX]: Connect: ppp0 <> eth1      |  |
| nxr120 pppd[XXXX]: CHAP authentication failed |  |
| nxr120 pppd[XXXX]: Connection terminated.     |  |
| nxr120 pppd[XXXX]: Exit.                      |  |
|                                               |  |

- (\*) PPPoE 接続時のユーザ ID, パスワードに間違いがある可能性が考えられますので、設定した値が 正しいか確認してください。
- ➢ PAP 認証失敗

<出力例>

| nxr120 pppd[XXXX]: pppd 2.4.4 started        |
|----------------------------------------------|
| nxr120 pppd[XXXX]: PPP session is 1          |
| nxr120 pppd[XXXX]: Using interface ppp0      |
| nxr120 pppd[XXXX]: Connect: ppp0 <> eth1     |
| nxr120 pppd[XXXX]: PAP authentication failed |
| nxr120 pppd[XXXX]: Connection terminated.    |
| nxr120 pppd[XXXX]: Exit.                     |

(3) PPPoE 接続時のユーザ ID, パスワードに間違いがある可能性が考えられますので、設定した値が

正しいか確認してください。

# PPP モバイル状態確認方法

### ステータスの確認

NXR に接続したモバイル通信端末の情報を確認する場合は、show mobile コマンドを使用します。

<実行例>

| nxr120#show mobile |            |  |  |  |
|--------------------|------------|--|--|--|
| Installation : A   | Attached   |  |  |  |
| Vendor             | : e-mobile |  |  |  |
| Product            | : D02HW    |  |  |  |

NXR に接続したモバイル通信端末の APN 情報を確認する場合は、show mobile <N> ap コマンドを使用します。

※<N>は Mobile device number

<実行例>

nxr120#show mobile 0 ap CID : 1 PDP Type : IP APN : emb.ne.jp

NXR に接続したモバイル通信端末の電話番号を確認する場合は、show mobile <N> phone-number コマンドを

使用します。※<N>は Mobile device number

<実行例>

nxr120#show mobile 0 phone-number PhoneNumber : 080XXXXXXX

NXR に接続したモバイル通信端末の電波状態を確認する場合は、show mobile <N> signal-level コマンドを使用

します。※<N>は Mobile device number

<実行例>

| nxr120#show mobile 0 signal-level |  |
|-----------------------------------|--|
| Signal Level : 3                  |  |

#### ● ログの確認

ログは show syslog message コマンドで確認することができます。

(マ) ここで設定しているシスログのプライオリティは info(初期値)となります。このプライオリティ を debug に変更することによりより多くのログが出力されます。

PPP モバイル接続完了時には以下のようなログが出力されます。

➢ PAP 認証時

<出力例>

| nxr120 pppd[XXXX]: pppd 2.4.4 started                     |
|-----------------------------------------------------------|
| nxr120 ppp-mobile-checker: e-mobile:D02HW/Signal Level(2) |
| nxr120 pppd[XXXX]: Mobile checked.                        |
| nxr120 ppp-mobile-dialer: e-mobile:D02HW dialer status=OK |
| nxr120 pppd[XXXX]: Serial connection established.         |
| nxr120 pppd[XXXX]: Using interface ppp0                   |
| nxr120 pppd[XXXX]: Connect: ppp0 <> /dev/MOBILE0          |
| nxr120 pppd[XXXX]: PAP authentication succeeded           |
| nxr120 pppd[XXXX]: Could not determine remote IP address  |

nxr120 pppd[XXXX]: local IP address 10.10.10.1 nxr120 pppd[XXXX]: remote IP address 0.0.0.0 nxr120 pppd[XXXX]: primary DNS address 10.10.10.2 nxr120 pppd[XXXX]: secondary DNS address 10.10.10.3

#### ➤ CHAP 認証時

#### <出**力例**>

nxr120 pppd[XXXX]: pppd 2.4.4 started nxr120 ppp-mobile-checker: e-mobile:D02HW/Signal Level(2) nxr120 pppd[XXXX]: Mobile checked. nxr120 pppd[XXXX]: Serial connection established. nxr120 pppd[XXXX]: Serial connection established. nxr120 pppd[XXXX]: Serial connection established. nxr120 pppd[XXXX]: Using interface ppp0 nxr120 pppd[XXXX]: Connect: ppp0 <--> /dev/MOBILE0 nxr120 pppd[XXXX]: Connect: ppp0 <--> /dev/MOBILE0 nxr120 pppd[XXXX]: Cold not determine remote IP address nxr120 pppd[XXXX]: local IP address 10.10.10.1 nxr120 pppd[XXXX]: remote IP address 0.0.0 nxr120 pppd[XXXX]: primary DNS address 10.10.10.2 nxr120 pppd[XXXX]: secondary DNS address 10.10.10.3

# NXR-155/C-L LTE 状態確認方法

### ステータスの確認

NXR-155/C-L の通信モジュールの情報を確認する場合は、show mobile 2 コマンドを使用します。

<実行例>

| nxr155#show      | mobile 2                 |
|------------------|--------------------------|
| Installation : A | Attached                 |
| Vendor           | : NTT DoCoMo             |
| Product          | : MC7700                 |
| Revision         | : SWI9200X_03.00.05.04AP |
| IMEI             | : XXXXXXXXXXXXXX         |
| Temperature      | : 45degC (Normal)        |
| SIM Status       | : Available              |
| Frequency        | : AUTO                   |

NXR-155/C-L の通信モジュールに装着している SIM カードの APN 情報を確認する場合は、show mobile 2 ap

コマンドを使用します。

<実行例>

| nxr155#show mobile 2 ap |  |
|-------------------------|--|
| CID : 1                 |  |
| PDP Type : IP           |  |
| APN : mopera.net        |  |

NXR-155/C-L の通信モジュールに装着している SIM カードの電話番号を確認する場合は、show mobile 2

phone-number コマンドを使用します。

<実行例>

nxr155#show mobile 2 phone-number PhoneNumber : 080XXXXXXXX

NXR-155/C-L の通信モジュールに装着している SIM カードの電波状態を確認する場合は、show mobile 2 signal-level コマンドを使用します。

<実行例>

| nxr155#show mobile 2 signal-level           |  |
|---------------------------------------------|--|
| Signal Level : 3 (strength : 23) [Area:LTE] |  |

NXR-155/C-L の通信モジュールにおける 3G/LTE の接続状態を確認する場合は、show mobile 2 network-reg-status コマンドを使用します。

<実行例>

| nxr155#show mobile 2 netwo                   | rk-reg-status |  |
|----------------------------------------------|---------------|--|
| Network Area : LTE                           |               |  |
| Cell ID : XXXXXXXXXXXXXXXXXXXXXXXXXXXXXXXXXX | (XXXXXXX)     |  |
|                                              |               |  |

### ● ログの確認

ログは show syslog message コマンドで確認することができます。

(\*) ここで設定しているシスログのプライオリティは info(初期値)となります。このプライオリティ を debug に変更することにより、より多くのログが出力されます。

NXR-155/C-Lの通信モジュールでの PPP 接続完了時には以下のようなログが出力されます。

#### ➢ PAP 認証時

#### <出力例>

|                                                                                       | _ |
|---------------------------------------------------------------------------------------|---|
| nxr155 pppd[XXXX]: pppd 2.4.4 started                                                 |   |
| nxr155 mobile-monitor: mobile2 SignalLevel changed unknown->3(strength 23) [Area:LTE] |   |
| nxr155 ppp-mobile-checker: NTT DoCoMo:MC7700/Signal Level(3)                          |   |
| nxr155 pppd[XXXX]: Mobile checked.                                                    |   |
| nxr155 ppp-mobile-dialer: NTT DoCoMo:MC7700 dialer status=OK                          |   |
| nxr155 pppd[XXXX]: Serial connection established.                                     |   |
| nxr155 pppd[XXXX]: Using interface ppp0                                               |   |
| nxr155 pppd[XXXX]: Connect: ppp0 <> /dev/MOBILE2                                      |   |
| nxr155 pppd[XXXX]: CHAP authentication succeeded                                      |   |
| nxr155 pppd[XXXX]: CHAP authentication succeeded                                      |   |
| nxr155 pppd[XXXX]: Could not determine remote IP address                              |   |
| nxr155 pppd[XXXX]: local IP address 10.10.10.1                                        |   |
| nxr155 pppd[XXXX]: remote IP address 0.0.0.0                                          |   |
| nxr155 pppd[XXXX]: primary DNS address 10.10.10.2                                     |   |
| nxr155 pppd[XXXX]: secondary DNS address 10.10.10.3                                   |   |

# NXR-155/C-XW CDMA 1X WIN 状態確認方法

### ステータスの確認

NXR-155/C-XWの WIN 通信モジュールの情報を確認する場合は show mobile 2 コマンドを使用します。

<実行例>

| nxr155#show    | v mobile 2    |
|----------------|---------------|
| Installation : | Attached      |
| Vendor         | : KDDI        |
| Product        | : KCMP        |
| Revision       | : 01.74.00.00 |
| IMEI           | : XXXXXXXXXX  |

NXR-155/C-XW の WIN 通信モジュールに登録されている電話番号を確認する場合は show mobile 2 phone-number コマンドを使用します。

#### <実行例>

nxr155#show mobile 2 phone-number PhoneNumber : 090XXXXXXXX

NXR-155/C-XWの WIN 通信モジュールの電波状態を確認する場合は show mobile 2 signal-level コマンドを使

#### 用します。

#### <実行例>

nxr155#show mobile 2 signal-level Signal Level : 3 [Area: 3G]

NXR-155/C-XW で基地局位置測位情報を確認する場合は show mobile 2 base-station-position コマンドを使用します。

#### <実行例>

| nxr155#show mobile 2 base-station-position |  |
|--------------------------------------------|--|
| Lat : XX.XXX                               |  |
| Lon : XXX.XXX                              |  |

NXR-155/C-XWの WIN 通信モジュール経由で通信サービスの登録情報を参照する場合は show mobile 2 ota

#### コマンドを使用します。

<実行例>

| nxr155#show mobile 2 ota |  |  |
|--------------------------|--|--|
| OTA status is registered |  |  |

NXR-155/C-XW で OTA に関する問合せを KDDI モジュールサポートセンターに対して行う場合に必要となる問

合せ番号を参照する場合は show mobile 2 inquiry-number コマンドを使用します。

#### <実行例>

nxr155#show mobile 2 inquiry-number Inquiry number : XXXX

## ● ログの確認

ログは show syslog message コマンドで確認することができます。

(☞) ここで設定しているシスログのプライオリティは info(初期値)となります。このプライオリティ を debug に変更することにより、より多くのログが出力されます。

NXR-155/C-XWの通信モジュールでの PPP 接続完了時には以下のようなログが出力されます。

#### <出力例>

| nxr155 pppd[XXXX]: pppd 2.4.4 started                |
|------------------------------------------------------|
| nxr155 ppp-mobile-checker: KDDI:KCMP/Signal Level(3) |
| nxr155 pppd[XXXX]: Mobile checked.                   |
| nxr155 nnn-mohile-dialer: KDDI:KCMP dialer status=OK |
| nxr155 pppd[XXXX]. Serial connection established     |
| nxr155 nnnd[XXXX] Using interface nnn0               |
| nxr155 nnd(XXXX): Connect: nnn0 (                    |
| nxr155 nnd(XXXX): CHAP authentication succeeded      |
| nx155 ppd[XXX]. CHAP authentication successed        |
| nx 155 ppd[XXX]. Other autientication successed      |
| nxr135 pppd[AAA]: local IP address 10.10.10.1        |
| nxr135 pppa[AAAA]: remote IP address 10.253.2.1      |
| nxr155 pppd[XXXX]: primary DNS address 10.10.10.2    |
| nxr155 pppd[XXXX]: secondary DNS address 10.10.10.3  |

# NXR-155/C-WM WiMAX 状態確認方法

### ● ステータスの確認

WiMAX の状態を確認する場合は、show wimax コマンドを使用します。

#### <実行例>

| nxr155#show wimax  |             |
|--------------------|-------------|
| *****              | ******      |
| * WiMAX CU STAT    | JS          |
| *****              | ******      |
| * Device:          | wimax0      |
| * CU Status:       | Connected   |
| * SS State:        | OPERATIONAL |
| * Antenna Level:   | 2           |
| * RSSI:            | −60.4 dBm   |
| * CINR:            | 19.7 dB     |
| * Transmitted Pack | ets: 637    |
| * Transmitted Byte | s: 27011    |
| * Received Packets | : 1433      |
| * Received Bytes:  | 144544      |
| *****              | ******      |

また WiMAX 接続時に利用する IP アドレスは show interface コマンドで確認することができます。

#### <実行例>

| nxr155#show interface wimax 0                                    |
|------------------------------------------------------------------|
| wimax0                                                           |
| Link encap:Ethernet HWaddr XX:XX:XX:XX:XX:XX                     |
| inet addr:172.16.20.132 Bcast:172.16.20.132 Mask:255.255.255.255 |
| UP BROADCAST RUNNING MULTICAST MTU:1400 Metric:1                 |
| RX packets:5058 errors:0 dropped:0 overruns:0 frame:0            |
| TX packets:2449 errors:0 dropped:0 overruns:0 carrier:0          |
| collisions:0 txaueuelen:1000                                     |
| RX bytes:283660 (277.0 Kb) TX bytes:95867 (93.6 Kb)              |
|                                                                  |

### ● ログの確認

WiMAX 接続完了時には以下のようなログが表示されます。なおログは show syslog message コマンドで確認す

#### ることができます。

<出力例>

nxr155 wimax\_activate[XXXX]: wimax0: WiMAX module detected. XX:XX:XX:XX:XX:XX nxr155 wimax\_install[XXXX]: wimax0: WiMAX module install. nxr155 wimax-control: wimax 0 connect By Auto-connect nxr155 wimax-signal: SignalLevel changed 0->2(RSSI: -62.90dBm,CINR: 19.40dB) nxr155 dhclient: DHCPDISCOVER on wimax0 to 255.255.255.255 port 67 interval 3 nxr155 dhclient: DHCPDISCOVER on wimax0 to 255.255.255.255 port 67 interval 6 nxr155 dhclient: DHCPDISCOVER on wimax0 to 255.255.255.255 port 67 interval 6 nxr155 dhclient: DHCPOFFER from 10.10.10.1 nxr155 dhclient: DHCPREQUEST on wimax0 to 255.255.255.255 port 67 nxr155 dhclient: DHCPACK from 10.10.10.1 nxr155 dhclient: bound to 172.16.20.132 -- renewal in 40878 seconds.

# 設定例 show config 形式サンプル

# 1-1. 端末型接続設定

```
! Century Systems NXR-120 Series ver 5.18.7 (build 2/10:56 27 11 2012)
hostname nxr120
telnet-server enable
http-server enable
I
ipv6 forwarding
no fast-forwarding enable
I
interface ppp 0
 ip address negotiated
 no ip redirects
 ip tcp adjust-mss auto
 ip masquerade
 ip spi-filter
 ppp username test1@centurysys password test1pass
interface ethernet 0
ip address 192.168.10.1/24
interface ethernet 1
 no ip address
 pppoe-client ppp 0
dns
 service enable
T
syslog
local enable
I
ļ
no system led ext 0
system led aux 1 interface ppp 0
I
ļ
i
i
ļ
ip route 0.0.0.0/0 ppp 0
I
!
end
```

# 1-2. LAN 型接続設定

```
! Century Systems NXR-120 Series ver 5.18.7 (build 2/10:56 27 11 2012)
hostname nxr120
telnet-server enable
http-server enable
I
ļ
!
I
ipv6 forwarding
no fast-forwarding enable
I
interface ppp 0
 ip address 10.10.10.1/32
 no ip redirects
 ip tcp adjust-mss auto
 ip access-group forward-in ppp0_forward-in
 ip spi-filter
 ppp username test1@centurysys password test1pass
interface ethernet 0
 ip address 10.10.10.1/29
interface ethernet 1
 no ip address
 pppoe-client ppp 0
I
dns
 service enable
!
syslog
 local enable
T
!
I
no system led ext 0
system led aux 1 interface ppp 0
I
ip route 0.0.0.0/0 ppp 0
ip access-list ppp0_forward-in permit any 10.10.10.2 tcp any 80
1
ļ
end
```

# 1-3. マルチセッション接続設定

```
! Century Systems NXR-120 Series ver 5.18.7 (build 2/10:56 27 11 2012)
hostname nxr120
telnet-server enable
http-server enable
I
ļ
!
ipv6 forwarding
no fast-forwarding enable
I
interface ppp 0
 ip address negotiated
 no ip redirects
 ip tcp adjust-mss auto
 ip masquerade
 ip spi-filter
 ppp username test1@centurysys password test1pass
interface ppp 1
 ip address negotiated
 no ip redirects
 ip tcp adjust-mss auto
 ip masquerade
 ip spi-filter
 ppp username guest@v4flets-east.jp password guest
 ppp ipcp dns reject
interface ethernet 0
 ip address 192.168.10.1/24
I
interface ethernet 1
 no ip address
 pppoe-client ppp 0
 pppoe-client ppp 1
dns
 service enable
 zone 1 address 123.107.190.5
 zone 1 address 123.107.190.6
 zone 1 domain v4flets-east.jp
syslog
 local enable
I
I
no system led ext 0
system led aux 1 interface ppp 0
system led aux 2 interface ppp 1
I
ļ
ļ
!
ļ
1
```

```
ip route 0.0.0.0/0 ppp 0
ip route 123.107.190.0/24 ppp 1
ip route 220.210.194.0/25 ppp 1
!
end
```

# 1-4. ECMP(Equal Cost Multi Path) 設定

```
! Century Systems NXR-120 Series ver 5.18.7 (build 2/10:56 27 11 2012)
hostname nxr120
telnet-server enable
http-server enable
I
ļ
ipv6 forwarding
no fast-forwarding enable
I
I
ļ
interface ppp 0
 ip address negotiated
 no ip redirects
 ip tcp adjust-mss auto
 ip masquerade
 ip spi-filter
 ppp username test1@centurysys password test1pass
interface ppp 1
 ip address negotiated
 no ip redirects
 ip tcp adjust-mss auto
 ip masquerade
 ip spi-filter
 ppp username test2@centurysys password test2pass
interface ethernet 0
 ip address 192.168.10.1/24
interface ethernet 1
 no ip address
 pppoe-client ppp 0
 pppoe-client ppp 1
I
dns
 service enable
I
syslog
local enable
ļ
I
no system led ext 0
system led aux 1 interface ppp 0
system led aux 2 interface ppp 1
ļ
!
```

```
!
!
ip route 0.0.0.0/0 ppp 0
ip route 0.0.0.0/0 ppp 1
!
!
end
```

# 2-1. NTT ドコモ mopera U 定額対応アクセスポイントを利用した接続設定

```
! Century Systems NXR-120 Series ver 5.18.7 (build 2/10:56 27 11 2012)
hostname nxr120
telnet-server enable
http-server enable
I
!
I
ipv6 forwarding
no fast-forwarding enable
I
I
interface ppp 0
 ip address negotiated
 no ip redirects
 ip tcp adjust-mss auto
 ip masquerade
 ip spi-filter
 ppp username foma password foma
 dial-up string *99***5#
 dial-up timeout 30
 mobile apn mopera.flat.foma.ne.jp cid 5 pdp-type ip
interface ethernet 0
 ip address 192.168.10.1/24
interface ethernet 1
 no ip address
I
dns
 service enable
I
syslog
 local enable
I
I
mobile 0 ppp 0
mobile error-recovery-reset
1
system led ext 0 signal-level mobile 0
ļ
ļ
!
!
1
```

ip route 0.0.0.0/0 ppp 0 ! ! end

# 2-2. NTT ドコモ Xi (クロッシィ) 接続設定

```
! Century Systems NXR-120 Series ver 5.18.7 (build 2/10:56 27 11 2012)
hostname nxr120
telnet-server enable
http-server enable
ļ
ļ
i
I
ipv6 forwarding
no fast-forwarding enable
ļ
I
interface ppp 0
 ip address negotiated
 ip tcp adjust-mss auto
 ip masquerade
 ip spi-filter
 ppp username Ite password Ite
 dial-up string *99***5#
 dial-up timeout 30
 mobile apn mopera.net cid 5 pdp-type ip
interface ethernet 0
 ip address 192.168.10.1/24
interface ethernet 1
 no ip address
I
dns
 service enable
ļ
syslog
 local enable
T
mobile 0 ppp 0
mobile error-recovery-reset
system led ext 0 signal-level mobile 0
I
ļ
I
ip route 0.0.0.0/0 ppp 0
ļ
I
end
```

# 2-3. NXR-155/C-L LTE 接続設定

```
! Century Systems NXR-155 Series ver 5.18.10 (build 35/22:12 21 11 2012)
hostname nxr155
telnet-server enable
http-server enable
I
!
!
I
ipv6 forwarding
no fast-forwarding enable
I
I
interface ppp 0
 ip address negotiated
 no ip redirects
 ip tcp adjust-mss auto
 ip masquerade
 ip spi-filter
 ppp username Ite password Ite
 dial-up string *99***1#
 dial-up timeout 30
 mobile apn mopera.net cid 1 pdp-type ip
interface ethernet 0
 ip address 192.168.10.1/24
interface ethernet 1
 no ip address
!
dns
 service enable
i
syslog
local enable
!
T
mobile 2 ppp 0
mobile error-recovery-reset
system led ext 0 signal-level mobile 2
ip route 0.0.0.0/0 ppp 0
I
I
end
```

# 2-4. イー・モバイル接続設定

```
! Century Systems NXR-120 Series ver 5.18.7 (build 2/10:56 27 11 2012)
hostname nxr120
telnet-server enable
http-server enable
I
!
!
I
ipv6 forwarding
no fast-forwarding enable
I
I
interface ppp 0
 ip address negotiated
 no ip redirects
 ip tcp adjust-mss auto
 ip masquerade
 ip spi-filter
 ppp username em password em
 dial-up string *99***1#
 dial-up timeout 30
 mobile apn emb.ne.jp cid 1 pdp-type ip
interface ethernet 0
 ip address 192.168.10.1/24
interface ethernet 1
 no ip address
!
dns
 service enable
i
syslog
local enable
!
T
mobile 0 ppp 0
mobile error-recovery-reset
system led ext 0 signal-level mobile 0
ip route 0.0.0.0/0 ppp 0
I
I
end
```

### 2-5. NXR-155/C-XW CDMA 1X WIN 接続設定

```
! Century Systems NXR-155 Series ver 5.18.10 (build 35/22:12 21 11 2012)
hostname nxr155
telnet-server enable
http-server enable
I
!
!
I
ipv6 forwarding
no fast-forwarding enable
I
I
interface ppp 0
 ip address negotiated
 no ip redirects
 ip tcp adjust-mss auto
 ip masquerade
 ip spi-filter
 ppp username au@au-win.ne.jp password au
 dial-up string *99**24#
 dial-up timeout 30
interface ethernet 0
 ip address 192.168.10.1/24
interface ethernet 1
no ip address
!
dns
 service enable
I
syslog
 local enable
L
mobile 2 ppp 0
mobile error-recovery-reset
I
system led ext 0 signal-level mobile 2
I
ip route 0.0.0.0/0 ppp 0
I
ļ
end
```

## 2-6. PPP オンデマンド接続設定

```
! Century Systems NXR-120 Series ver 5.18.7 (build 2/10:56 27 11 2012)
hostname nxr120
telnet-server enable
http-server enable
I
ļ
!
I
ipv6 forwarding
no fast-forwarding enable
I
interface ppp 0
 ip address negotiated
 no ip redirects
 ip tcp adjust-mss auto
 ip masquerade
 ip spi-filter
 ppp username foma password foma
 ppp on-demand
 ppp idle-timeout 30
 dial-up string *99***5#
 dial-up timeout 30
 mobile apn mopera.flat.foma.ne.jp cid 5 pdp-type ip
interface ethernet 0
 ip address 192.168.10.1/24
I
interface ethernet 1
no ip address
I
dns
 service enable
 root enable
I
syslog
 local enable
!
mobile 0 ppp 0
mobile error-recovery-reset
system led ext 0 signal-level mobile 0
I
ip route 0.0.0.0/0 ppp 0
ļ
!
end
```

## 2-7. PPP 接続制限設定

```
! Century Systems NXR-120 Series ver 5.18.7 (build 2/10:56 27 11 2012)
hostname nxr120
telnet-server enable
http-server enable
I
ļ
!
I
ipv6 forwarding
no fast-forwarding enable
I
I
interface ppp 0
 ip address negotiated
 no ip redirects
 ip tcp adjust-mss auto
 ip masquerade
 ip spi-filter
 ppp username em password em
 dial-up string *99***1#
 dial-up timeout 30
 mobile apn emb.ne.jp cid 1 pdp-type ip
 mobile limit time 3600
 mobile limit reconnect 180
interface ethernet 0
 ip address 192.168.10.1/24
I
interface ethernet 1
 no ip address
I
dns
 service enable
I
syslog
local enable
!
I
mobile 0 ppp 0
mobile error-recovery-reset
system led ext 0 signal-level mobile 0
I
ip route 0.0.0.0/0 ppp 0
I
I
end
```

# 3-1. NXR-155/C-WM WiMAX 接続設定

```
! Century Systems NXR-155 Series ver 5.18.10 (build 35/22:12 21 11 2012)
I
hostname nxr155
telnet-server enable
http-server enable
I
!
ļ
I
ipv6 forwarding
no fast-forwarding enable
I
I
I
interface ethernet 0
ip address 192.168.10.1/24
I
interface ethernet 1
 no ip address
interface wimax 0
 ip address dhcp
 ip masquerade
 ip spi-filter
 ip tcp adjust-mss auto
I
dns
 service enable
!
syslog
 local enable
!
I
i
wimax error-recovery reset
I
system led ext 0 signal-level wimax 0
I
I
ļ
I
ļ
i
!
end
```

サポートデスクへのお問い合わせ
## サポートデスクへのお問い合わせに関して

サポートデスクにお問い合わせ頂く際は、以下の情報をお知らせ頂けると効率よく対応させて頂くこと が可能ですので、ご協力をお願い致します。

- ※FutureNet サポートデスク宛にご提供頂きました情報は、製品のお問合せなどサポート業務以外の目 的には利用致しません。
  - なおご提供頂く情報の取り扱いについて制限等がある場合には、お問い合わせ時または事前にその旨 ご連絡下さい。(設定ファイルのプロバイダ情報や IPsec の事前共有鍵情報を削除してお送り頂く場合 など)
  - 弊社のプライバシーポリシーについては下記 URL の内容をご確認下さい。

http://www.centurysys.co.jp/company/privacy.html

- ご利用頂いている NXR 製品を含むネットワーク構成図
  (ご利用頂いている回線やルータを含むネットワーク機器の IP アドレスを記載したもの)
- 障害・不具合の内容およびその再現手順
  - (いつどこで何を行った場合にどのような問題が発生したのかをできるだけ具体的にお知らせ下さい)
  - □ 問い合わせ内容例1

O月O日OO時OO分頃より拠点 A と拠点 B の間で IPsec による通信ができなくなった。障害発 生前までは問題なく利用可能だった。現在当該拠点のルータの LAN 側 IP アドレスに対して Ping に よる疎通は確認できたが、対向ルータの LAN 側 IP アドレス, 配下の端末に対しては Ping による疎 通は確認できない。障害発生前後で拠点 B のバックアップ回線としてモバイルカードを接続し、ppp1 インタフェースの設定を行った。設定を元に戻すと通信障害は解消する。

機器の内蔵時計は NTP で同期を行っている。

- □ 問い合わせ内容例2
  - 発生日時

〇月〇日〇〇時〇〇分頃

- 発生拠点

拠点 AB 間

- 障害内容

IPsec による通信ができなくなった。

- 切り分け内容

ルータ配下の端末から当該拠点のルータのLAN 側 IP アドレスに対して Ping による疎通確認可能。

対向ルータの LAN 側 IP アドレス,配下の端末に対しては Ping による疎通確認不可。

- 障害発生前後での作業

ルータの設定変更やネットワークに影響する作業は行っていない。

- 備考

障害発生前までは問題なく利用可能だった。

機器の内蔵時計は拠点 A の機器で 10 分、拠点 B の機器で 5 分遅れている。

□ 問い合わせ内容例3

現在 IPsec の設定中だが、一度も IPsec SA の確立および IPsec の通信ができていない。IPsec を設定している拠点からのインターネットアクセスおよび該当拠点へのPingによる疎通確認も可能。 設定例集

および設定例集内のログー覧は未確認。

□ 良くない問い合わせ内容例1

VPN ができない。

→VPN として利用しているプロトコルは何か。VPN のトンネルが確立できないのか、通信ができないのかなど不明。

□ 良くない問い合わせ内容例2

通信ができない。

→どのような通信がいつどこでできない(またはできなくなった)のかが不明。

NXR での情報取得方法は以下のとおりです。

※情報を取得される前に

シリアル接続で情報を取得される場合は取得前に下記コマンドを実行してください。

#terminal width 180 (初期値に戻す場合は terminal no width)

■ ご利用頂いている NXR 製品での不具合発生時のログ

ログは以下のコマンドで出力されます。

#show syslog message

- ご利用頂いている NXR 製品のテクニカルサポート情報の結果 テクニカルサポート情報は以下のコマンドで出力されます。
   # show tech-support
- 障害発生時のモバイル関連コマンドの実行結果(モバイルカード利用時のみ) #show mobile <N> ap #show mobile <N> phone-number

#show mobile <N> signal-level

※<N>はモバイルデバイスナンバ

## サポートデスクのご利用に関して

電話サポート 電話番号: **0422-37-8926** 電話での対応は以下の時間帯で行います。 月曜日 ~ 金曜日 10:00 AM - 5:00 PM ただし、国の定める祝祭日、弊社の定める年末年始は除きます。

電子メールサポート

E-mail: <u>support@centurysys.co.jp</u>

FAXサポート

FAX 番号:0422-55-3373

電子メール、FAX は 毎日 24 時間受け付けております。

ただし、システムのメンテナンスやビルの電源点検のため停止する場合があります。 その際は弊社ホームページ等にて事前にご連絡いたします。

FutureNet NXR 設定例集 PPPoE・PPP モバイル・WiMAX 編 Ver 1.1.0 2012 年 12 月 発行 センチュリー・システムズ株式会社 Copyright(c) 2009-2012 Century Systems Co., Ltd. All Rights Reserved.